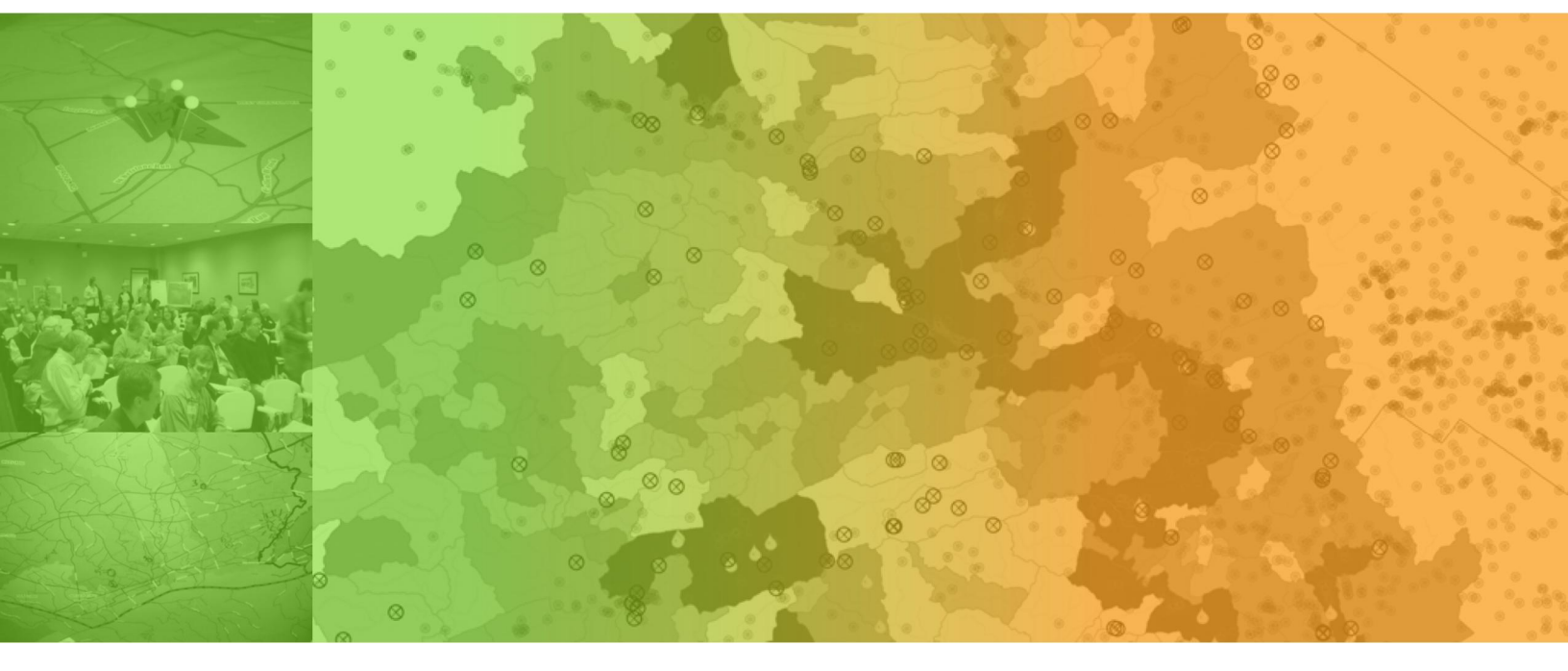

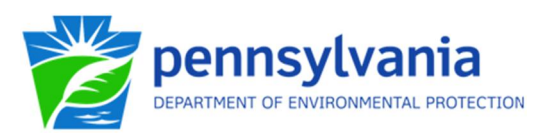

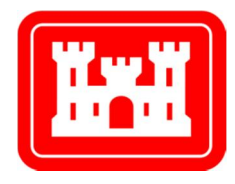

# Chester, Delaware, and Montgomery Counties Regional Watershed Improvement Project Decision Support Tool

User Guide

Version 1.1

Prepared by: AECOM

Prepared for: U.S. Army Corps of Engineers, Philadelphia District Pennsylvania Department of Environment Protection

August 1, 2012

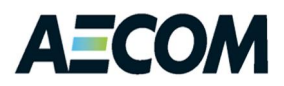

## Quick Start

 Architecture –The Decision Support Tool (DST) has been developed as an extension to Esri ArcGIS Version 10, "Standard" (ArcEditor) license. It also uses functionalities of the ArcGIS Spatial Analyst extension, which must be purchased and activated in order for the tool to perform properly.

The DST uses an Esri file geodatabase that stores GIS datasets in a file system folder.

• Source Data – A dataset (geodatabase) is provided with the installation file that can be used to run evaluations. This dataset consists of a file geodatabase containing all layers required for the analysis. Selecting this geodatabase automatically selects a default analysis area feature layer based on watersheds for the three-county study area. Selecting the provided geodatabase also automatically correlates indicators with the appropriate layers.

An alternate dataset (geodatabase) can be selected and used in the tool as long as it meets the requirements listed in Section 4. If an alternate dataset with layers that are named differently is selected, you need to manually select the analysis area and correlate individual indicators with feature layers.

• Customization – You can select and use different layers within the selected geodatabase for the analysis area feature layer or as the basis of individual indicators. You can also select and use layers that are stored externally from the selected geodatabase.

You can adjust the weights assigned to categories and individual indicators by selecting one of five weighting approaches. You can also manually adjust category and individual weights (as long as the combined weights for a category total to 100). Weights that are set manually can be saved in the ArcMap project file (.mxd) with other current settings.

• Results –During each run, the DST creates a new results layer at the specified location (within the source geodatabase, in a different Esri geodatabase or as a shapefile). By default, results are stored in the selected source geodatabase.

Result values are stored as attributes of this layer. Refer to Table 6 for information about the contents of the results layer.

The DST also loads the results layer to the map and renders the watersheds by total DST score from green (low need for watershed improvements) to red (high need for watershed improvements) with 5 natural breaks.

## Install the Extension

| 🖞 US-ACE DST                                                                                                    | X                                                                                                    |
|----------------------------------------------------------------------------------------------------|----------------------------------------------------------------------------------------------------|
| Welcome to the US-ACE DST Setup Wizard                                                                                                    | S.                                                                                                    |
| The installer will guide you through the steps required to install US-ACE DST on your computer.<br>$\zeta_{\rm S}$                                                                                                    | Click Disk Cost to check that you have<br>sufficient storage for the application and<br>geodatabase. You need about 300 MB.                                                                         |
| WARNING: This computer program is protected by copyright law and international treaties.<br>Unauthorized duplication or distribution of this program, or any portion of it, may result in severe civ<br>or criminal penalties, and will be prosecuted to the maximum extent possible under the law. | vil The installer will install US-ACE DST to the following folder.<br>To install in this folder, click "Next". To install to a different folder, enter it below or cle".                            |
| Open the installer file. When the wizard is displayed, click <b>Next</b> .                                                                                                    | C:\Program Files\AEDOM\US-ACE DST\ Brov Disk Cost  Install US-ACE DST for yourself, or for anyone who uses this computer:  Everyone Just me                                                         |
|                                                                                                    | Click Just me to remove the extension<br>and toolbar for others using ArcMap<br>(they can enable it if needed), or click<br>Everyone to display the extension to<br>anyone after you've enabled it. |

| US-ACE DST                                                     | ×                                                                                  |
|----------------------------------------------------------------|------------------------------------------------------------------------------------|
| Confirm Installation                                           | le                                                                                 |
| The installer is ready to install US-ACE DST on your computer. |                                                                                    |
| Click "Next" to start the installation.                        |                                                                                    |
|                                                                | @US-ACE DST                                                                        |
|                                                                | Installation Complete                                                              |
|                                                                | US-ACE DST has been successfully installed.                                        |
|                                                                | Click "Close" to exit.                                                             |
|                                                                |                                                                                    |
| Cancel < Back News                                             |                                                                                    |
| Click                                                          | Next.                                                                              |
|                                                                | Please use Windows Update to check for any critical updates to the .NET Framework. |
|                                                                | Cancel < <u>B</u> ack                                                              |

#### **Extract the Provided Dataset**

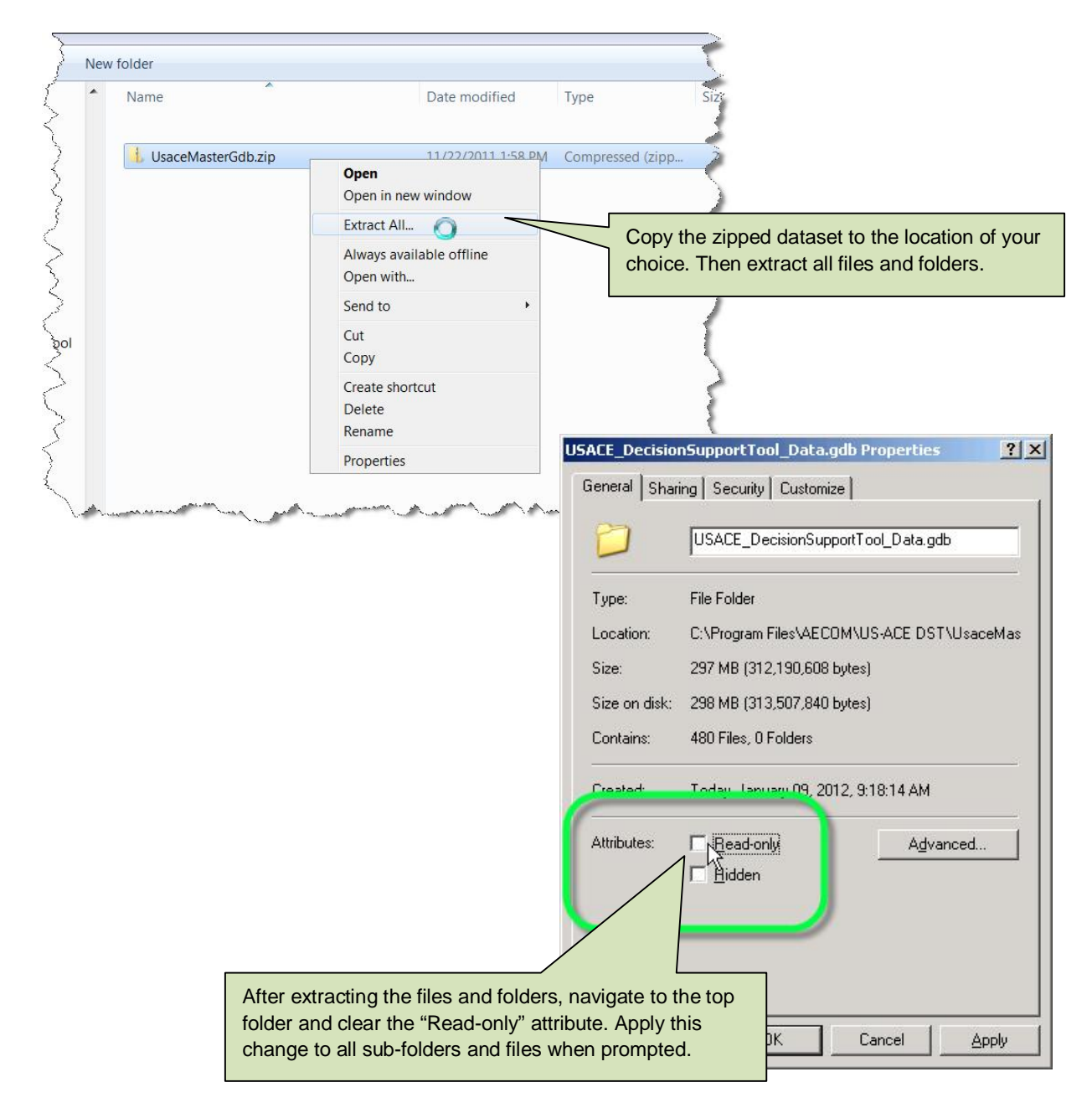

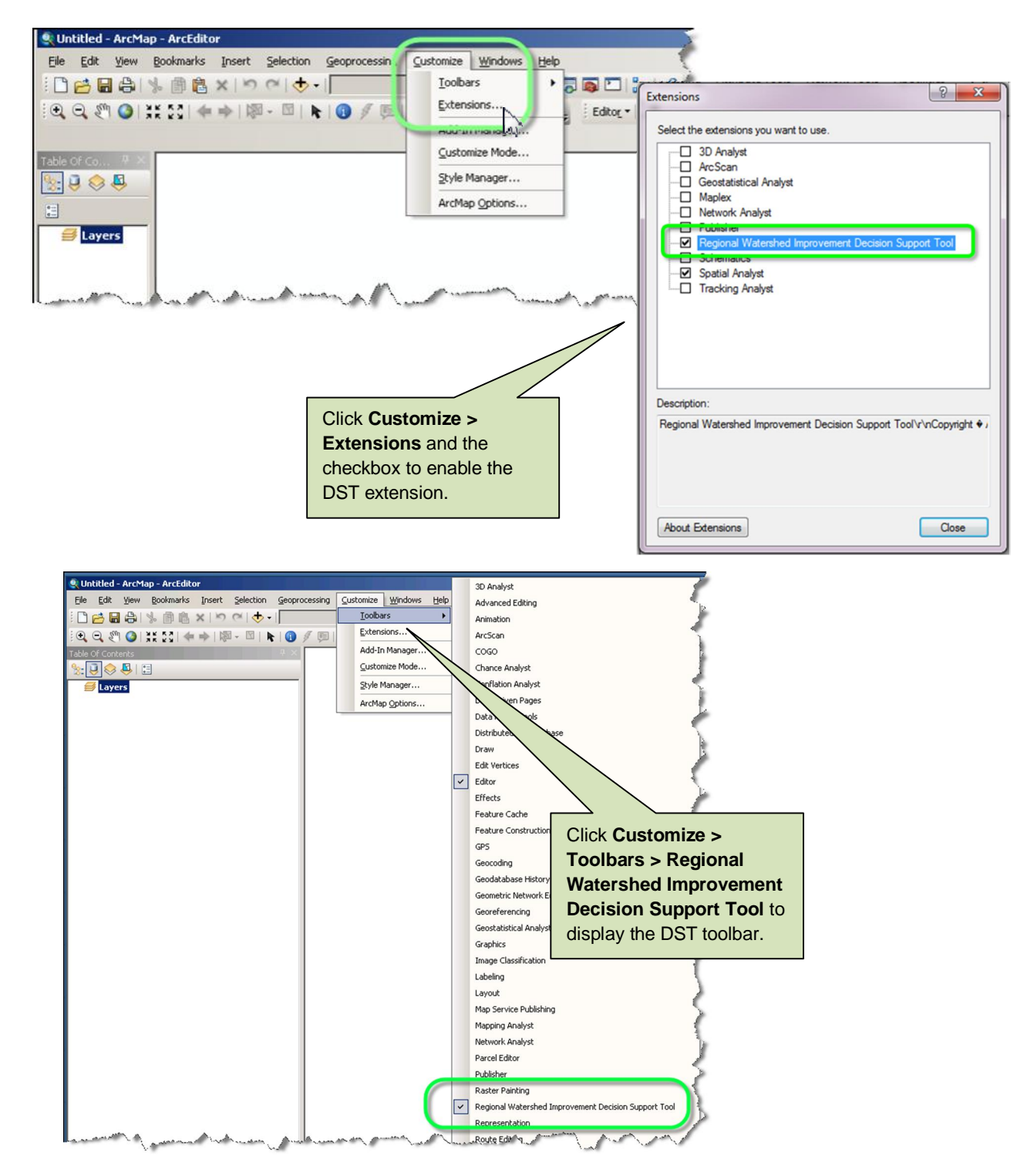

#### Enable the DST and Spatial Analyst Extensions in ArcMap

## Select the Provided Dataset

| Untitled - ArcMap - ArcEditor<br>e Edit View Bookmarks Insert Selection Geoprocessing<br>C C Contents<br>C C Contents<br>C Layers                                                                       | g Customize Windows Help                                                                                                   |
|----------------------------------------------------------------------------------------------------|----------------------------------------------------------------------------------------------------|
|                                                                                                    |                                                                                                    |
| Geodatabase: Analysis Area Feature Layer: Results Location: Default Weighting: Category Weighting Factors: Flooding: Watershed Health: Water Quality: Totat: Default Indicator Selection and Weighting: |                                                                                                    |
| Flooding       Watershed Health       Water Quality         Indicator       Weight       Default         NFIP Claims per Square Mile                                                                    | Feature Layer                                                                                                    |
|                                                                                                    | Regional Watershed Improvement Decision Support Tool                                                                       |
| Click the open folder beside <b>Geodatabas</b><br>select the USACE_DecisionSupportTool_<br>file.<br>With the provided dataset, the default <b>An</b><br><b>Area Feature Layer</b> based on watershed    | se and<br>_data.gdb                                                                                                    |
| selected.                                                                                                    | Image: USACE_DecisionSupportTool_Data.gdb     Add       Repetitive Li     Show of type:       File Geodatabases     Cancel |

| 🐘 🔋 🗇 🐥 I 🗄                                                                                                    |                                                                                                    |
|----------------------------------------------------------------------------------------------------|----------------------------------------------------------------------------------------------------|
| E Stavers                                                                                                    | -                                                                                                    |
| General                                                                                                    |                                                                                                    |
| 🗄 🗹 Project Area FINAL                                                                                                    |                                                                                                    |
| Total streams     Total streams     Tot      |                                                                                                    |
|                                                                                                    |                                                                                                    |
| I I PA Roads State                                                                                                    |                                                                                                    |
|                                                                                                    | DST will automatically load                                                                                                    |
| E  Flooding                                                                                                    | these layers in the provided                                                                                                    |
| Image: Image: The second second s | geodatabase to the map. Only                                                                                                    |
|                                                                                                    | lavers in the General group will                                                                                                    |
| ∃ I I I I I I I I I I I I I I I I I I I                                                                                                    | be visible (the other layers will                                                                                                    |
|                                                                                                    | be turned off initially)                                                                                                    |
| HAZUS_Total_Annualized_Loss                                                                                                    | be tarried on mitany).                                                                                                    |
| 🗉 🗹 Population_in_FEMA_Floodplain_AreaWeighted                                                                                                    |                                                                                                    |
| 🗄 🗹 Soils_ErodibleLand                                                                                                    |                                                                                                    |
| 🖃 🔲 Watershed Health                                                                                                    |                                                                                                    |
| 🗄 🗹 Site_Specific_Issues_Watershed_Health_Sample                                                                                                    |                                                                                                    |
| 🗄 🗹 ActiveDams                                                                                                    |                                                                                                    |
| 🗄 🗹 HighValueStreams_DesignatedUse2010                                                                                                    | HARWEND FAILS TO DETENDED TO ME THE ATTACK                                                                                                    |
|                                                                                                    |                                                                                                    |
| 🗄 🗹 NationalWetlandIndex                                                                                                    |                                                                                                    |
| 🕀 🗹 Soils                                                                                                    |                                                                                                    |
| 🕀 🗹 Watershed_Health_Impervious20006                                                                                                    |                                                                                                    |
| 🗄 🗹 Watershed_Health_RiparianBuffer_rblcrank                                                                                                    |                                                                                                    |
| 표 🗹 Watershed_Health_TreeCover                                                                                                    |                                                                                                    |
| 🗉 🗹 Watershed_Health_Critical_Habitat_cressg                                                                                                    |                                                                                                    |
| 🗄 🗹 Watershed_Health_ImperviousChange2001_2006                                                                                                    |                                                                                                    |
| 🗉 🔲 Water Quality                                                                                                    | SHOOT STORY AND CARESTERNAN                                                                                                    |
| 🖽 🗹 Legacy_Dams                                                                                                    |                                                                                                    |
| 🗄 🗹 Site_Specific_Issues_WaterQuality_Sample                                                                                                    |                                                                                                    |
| Water_Resources_2011_07_Degradation_83                                                                                                    |                                                                                                    |
| 🖽 🗹 Total_streams                                                                                                    | The Trade to be sent                                                                                                    |
| 🖽 🗹 TMDL_Streams                                                                                                    |                                                                                                    |
| 🗉 🗹 SSOs_Municipality                                                                                                    | - A Statistic And And the Statistic All                                                                                                    |
| 🗄 🗹 Agriculture_DVRPC_Lancast_LU                                                                                                    | SUSAN AND AND AND AND AND AND AND AND AND A                                                                                                    |
| 🗄 🗹 WaterQuality_Sediment_Ibsyr                                                                                                    |                                                                                                    |
| 🗄 🗹 WaterQuality_Annual_tn                                                                                                    | - FILL SALE (DEFINITION DEFINITION                                                                                                    |
| 🗄 🗹 WaterQuality_Annual_tp                                                                                                    |                                                                                                    |
|                                                                                                    | 1 De Charles Andrew Barris and                                                                                                    |
| Layers by Drawing Order 🛛 🔛                                                                                                    |                                                                                                    |
| i i i i i i i i i i i i i i i i i i i                                                                                                    |                                                                                                    |
| X                                                                                                    |                                                                                                    |
| Ş                                                                                                    |                                                                                                    |
|                                                                                                    | A ARRENT CONTRACTOR                                                                                                    |
| 1.                                                                                                    | STANDER IN CONTRACTOR AND A CONTRACT AND A CONTRACT |

J.

## Select the Weighting Approach

| 餐 Regional Watershed Imp                                          | rovement 💦                                                                                                    | ision Sup                                    | port Too            | 1             |                                                                | <u>_     ×</u>        | 4                                        |                                              |                                                                  |                                  |         |           |
|-------------------------------------------------------------------|----------------------------------------------------------------------------------------------------|----------------------------------------------|---------------------|---------------|----------------------------------------------------------------|-----------------------|------------------------------------------|----------------------------------------------|------------------------------------------------------------------|----------------------------------|---------|-----------|
| Geodatabase:<br>Analysis Area Feature Layer:<br>Results Location: | \USACE_Dec<br>Watersheds_E<br>\RESULTS                                                                                 | cisionSupp<br>RRI_Small                      | ortTool_Da<br>_2009 | ata.gd 🚅      |                                                                |                       |                                          |                                              |                                                                  |                                  |         |           |
| Default Weighting:<br>Category Weighting Factors:                 | Equal Weightin<br>Brandwine<br>Direct-to-Delaw<br>Equal Weightin<br>North Shore So<br>South Shore So<br>South Shore So | ngs<br>vare<br>igs<br>chuylkill<br>chuylkill | L                   |               | Developed By:                                                  | lf<br>fro<br>W<br>ine | desirec<br>om the<br>leights<br>dicators | l, chang<br>default<br>for cate<br>s will be | ge the weighting<br>Equal Weighti<br>gories and indi<br>changed. | ) appr<br><b>ngs</b> .<br>vidual | oach    |           |
| Indicator Selection and Weighti<br>Flooding Watershed Health      | ng:<br>  Water Quality                                                                                                 |                                              |                     | 1             |                                                                | 1                     |                                          | idicator کری۔<br>Flooding   Wa               | ion and Weighting:                                               | ~~~.<br>1                        | ~~~     |           |
| Indicator                                                         |                                                                                                    | Weight                                       | Weight              | Feature Layer | r                                                              |                       | 1                                        |                                              |                                                                  |                                  | Default | ~         |
| NFIP Claims per Square Mile                                       |                                                                                                    | 14.3                                         | 14.3                | NFIP_Insuran  | ce_Claims_2009                                                 | - 🕁                   |                                          | Indicator                                    | - 112                                                            | Weight                           | Wight   | Feature   |
| FEMA Risk Deciles                                                 |                                                                                                    | 14.3                                         | 14.3                | FEMA_Flood_   | Risk_CensusBlockGroup_Deciles                                  | - 🕁                   |                                          | NFIP Claims p                                | ier Square Mile                                                  | 5.0                              | 0.0     | NFIP_Inst |
| Average Annualized Flood Lo                                       | iss (Per Capita)                                                                                                    | 14.3                                         | 14.3                | HAZUS_Total   | L_Annualized_Loss                                              | - 🕁                   |                                          | FEMA Risk D                                  | eciles                                                           | 20.0                             | 15.0    | FEMA      |
| Percent Population in Floodpl                                     | ain                                                                                                    | 14.3                                         | 14.3                | Population_in | EEMA Floodplain AreaWeighted                                   | - <b>+</b>            |                                          | Average Anni                                 | tailzed Flood Loss (Fer Capiton                                  | 50                               | 20.0    | Regulati  |
| Percent Highly Erodible Land                                      |                                                                                                    | 14.3                                         | 14.3                | Soils_Erodab  | You can also man                                               | ually d               | change                                   |                                              | Fradible                                                         | 15.0                             | 15.0    | Coile Ere |
| Repetitive Loss Properties pe                                     | r Square Mile                                                                                                    | 14.3                                         | 14.3                | NFIP_Repeta   | weights for catego                                             | nries o               | r individ                                | lual                                         | er Square Mile                                                   | 25.0                             | 25.0    | NEIP S    |
| Site Specific Flooding Issues                                     | per Square Mile                                                                                                    | 14.2                                         | 14.2                | Site_Specific | indiantara The au                                              | m for                 |                                          | ubto                                         | es per Square Mile                                               | 5.0                              | 5.0     | Site Sp   |
| Total                                                             |                                                                                                    | 100.0                                        |                     |               | indicators. The su                                             |                       |                                          | nis                                          | ace per equare mile                                              | 100.0                            | 0.0     |           |
|                                                                   |                                                                                                    |                                              |                     |               | category must equ                                              | ual 10                | or withi<br>0.                           | na                                           |                                                                  |                                  |         |           |
|                                                                   |                                                                                                    |                                              |                     |               | After running the I<br>ArcMap project to<br>weights for future | save<br>use.          | ave the<br>manua                         | e<br>I                                       |                                                                  |                                  |         |           |

## Run the DST

|                                                   |                                                                                                    | 🚭 Regio                                                 | onal Watershed Imp                                                                                        | provement Deci                                                                                          | ision Sup                           | port Too                                        |                                                                                                    |                                                                                                    | _                               |             |
|---------------------------------------------------|----------------------------------------------------------------------------------------------------|---------------------------------------------------------|----------------------------------------------------------------------------------------------------|----------------------------------------------------------------------------------------------------|-------------------------------------|-------------------------------------------------|----------------------------------------------------------------------------------------------------|----------------------------------------------------------------------------------------------------|---------------------------------|-------------|
| Click <b>Run</b> .<br>and steps of<br>provides ar | DST displays progress<br>during processing and<br>n option to cancel.                                                                                                    | Geodate<br>Analysis<br>Results<br>Default \<br>Category | abase:<br>Area Feature Layer:<br>Location:<br>Weighting:<br>y Weighting Factors:                          | VUSACE_Decis<br>Watersheds_El<br>VRESULTS<br>Brandywine<br>Flooding:<br>Watershed Hea<br>Water Quality: | ionSuppo<br>RRI_Smal                | rtTool_Da<br>L_2009<br>30<br>40<br>30           | agdb                                                                                                    | Developed By:                                                                                                    | Sylvania                        | B<br>ECTION |
| By default,<br>saved in th<br>selected ge         | results for each run are<br>eir own layer in the<br>eodatabase.                                                                                                    | Indicator                                               | r Selection and Weigh<br>19 Watershed Health                                                              | Total:<br>iting:<br>n   Water Quality                                                                   | 1<br>Weight                         | 00.0<br>Default<br>Weight                       | Feature Laver                                                                                                    | AEC                                                                                                    | юм<br>                          |             |
| Regional                                          | Watershed Improvement Decision Suppr<br>255 Features processed in 3:09 minutes.<br>Results of the analysis have been stored in th<br>DST_Results_20120116_152448 attribute<br>table. Cumulative prioritization score is<br>tabulated in the DstResult field. | ort Tool                                                | e Amile<br>Population in Floody<br>Highly Erodble Lank<br>we Loss Properties pr<br>ecific Flood Issues pr | a<br>Jain<br>d<br>er Square Mile<br>er Square Mile                                                      | 15.0<br>25.0<br>5.0<br>5.0<br>100.0 | 10.0<br>15.0<br>25.0<br>5.0<br>15.0<br>9<br>5.0 | NFIP_Insurance<br>FEMA_Flood_Ri<br>HAZUS_Total_A<br>Population_in_FI<br>Soils_ErodibleLa<br>NFIP_Repetitive<br>Cnecific_Ist | _Daims_2009<br>sk_CensusBlockGroup_D<br>Innualized_Loss<br>EMA_Floodplain_AreaWe<br>nd<br>Loss_2009<br>Lues_Flooding_Sample | eciles v s<br>ighted v s<br>v s | 0000000     |
|                                                   | For additional information on how to<br>interpret the result table, please refer to<br>the User Manual.                                                                                                    |                                                         |                                                                                                    |                                                                                                    |                                     |                                                 |                                                                                                    | Bu                                                                                                    | n <u>C</u> los                  | ise         |

#### **Review Results**

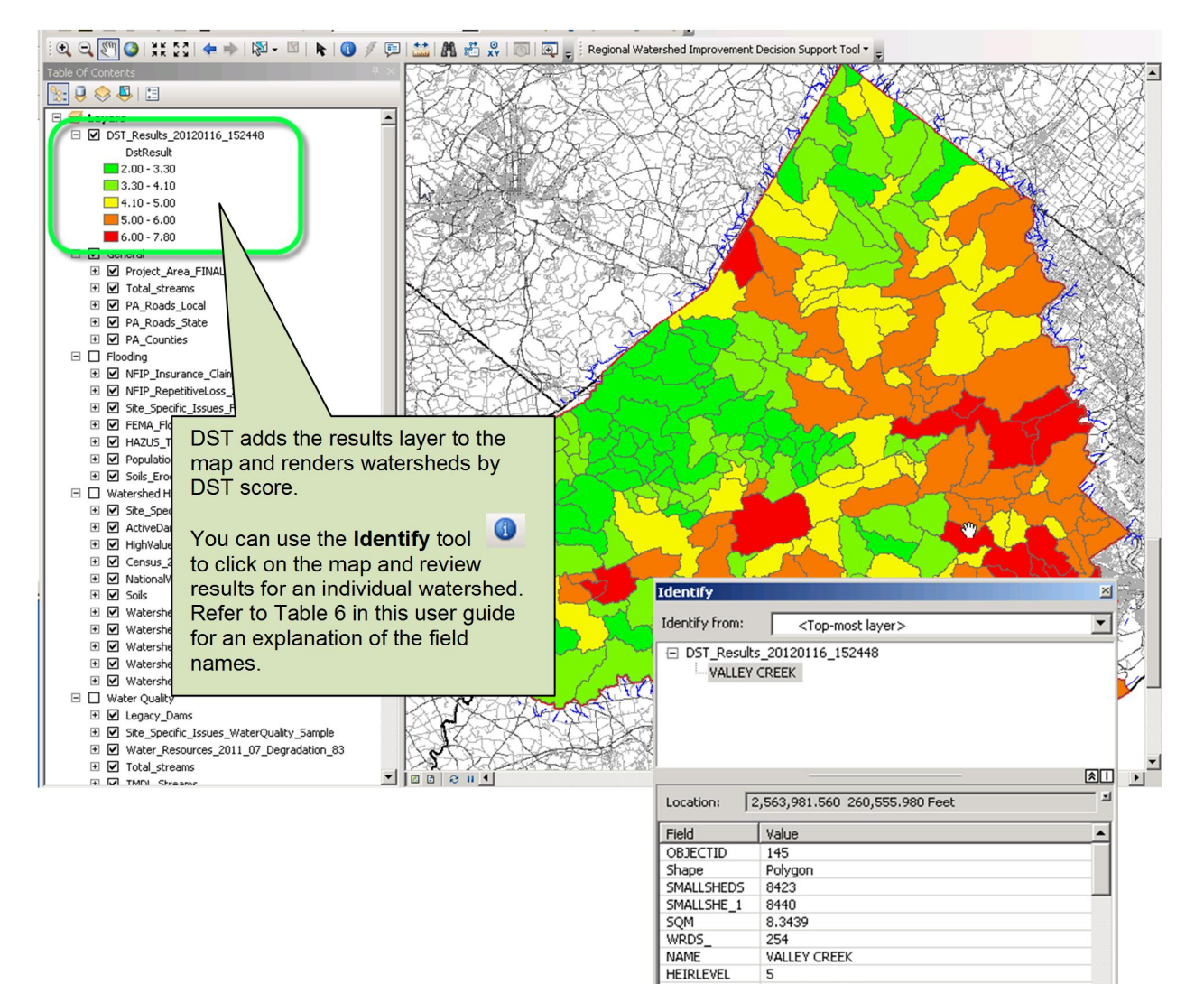

10010020340160

EAST BRANCH BRANDYWINE CREEK

2040205

3H delaware

145

10 10

94989.391508

94989.391508 401458048.556564

3.333258

5

HEIRCODE HUC

WSHD\_ID DRAINAGE

ObjectId\_

Shape\_Leng

Shape\_Length

Identified 1 feature

Shape\_Area NFIPUN

NFIPWD

NFIPWA NFIPRS

STORMWATER

Þ

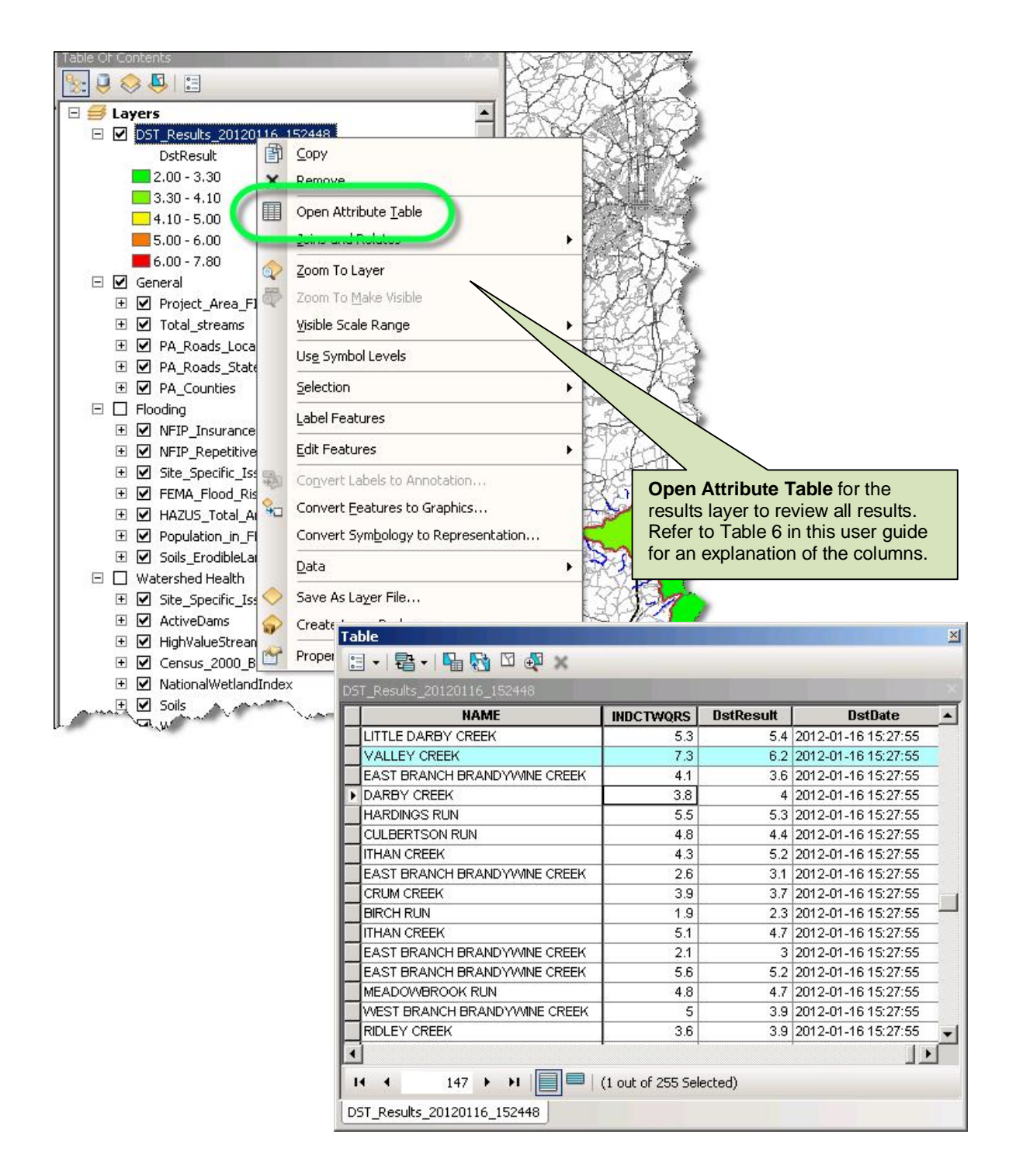

# Table of Contents

| 1. | Over  | view                                                                    | 1  |
|----|-------|-------------------------------------------------------------------------|----|
|    | 1.1   | Project Background                                                      | 1  |
|    | 1.2   | Objectives for the Regional Watershed Development Decision Support Tool | 1  |
|    | 1.3   | Acronyms, Abbreviations, and Terminology                                | 1  |
| 2. | Insta | llation and Setup                                                       |    |
|    | 2.1   | Installing the Software                                                 |    |
|    | 2.2   | Saving the Dataset                                                      | 4  |
|    | 2.3   | Enabling and Displaying the Extension in ArcMap                         | 4  |
| 3. | Using | g the DST                                                               | 5  |
|    | 3.1   | Using the Provided Dataset                                              | 5  |
|    | 3.2   | Assigning Weights for Categories and Indicators                         |    |
|    | 3.3   | Using an Alternate Dataset or Alternate Layers                          | 14 |
|    | 3.4   | Correlating Indicators with Feature Layers                              |    |
|    | 3.5   | Generating Results                                                      |    |
|    | 3.6   | Viewing Results                                                         |    |
| 4. | Requ  | irements for an Alternate Dataset (For Advanced Users)                  |    |

# Figures

| Figure 1: | Disk Cost Window                                                              | 3  |
|-----------|-------------------------------------------------------------------------------|----|
| Figure 2: | Selecting a Feature Layer within the Selected Source Geodatabase              | 14 |
| Figure 3: | Selecting a Feature Layer not in the Selected Source Geodatabase              | 15 |
| Figure 4: | Correlating an Indicator with a Feature Layer in the Selected Geodatabase     | 16 |
| Figure 5: | Correlating an Indicator with a Feature Layer not in the Selected Geodatabase | 16 |

## Tables

| Table 1: | Summary of Provided Dataset                                          | 6  |
|----------|----------------------------------------------------------------------|----|
| Table 2: | Comparison of Default Weighting Approaches                           | 12 |
| Table 3: | How the DST Determines Unnormalized Values for Individual Indicators | 17 |
| Table 4: | Normalization Values for Indicators                                  | 22 |
| Table 5: | How the DST Calculates and Stores Results                            | 25 |
| Table 6: | Key to the Results Table                                             | 26 |
| Table 7: | Geodatabase Table/Domain Requirements                                | 28 |
| Table 8: | Description of Data Requirements for an Alternate Dataset            | 31 |
|          |                                                                      |    |

# **Revision History**

| Name  | Date           | Reason for Changes | Version |
|-------|----------------|--------------------|---------|
| AECOM | March 21, 2012 | Initial version    | V 1.0   |
| AECOM | August 1, 2012 | Updates to DST     | V 1.1   |
|       |                |                    |         |
|       |                |                    |         |

## 1. Overview

## 1.1 Project Background

The Chester, Delaware, and Montgomery Counties Regional Watershed Improvement Project is a collaboration of the U.S. Army Corps of Engineers (USACE) Philadelphia District and its local sponsor, the Pennsylvania Department of Environmental Protection (PA DEP). The goal of the project is to improve and protect surface water resources and environmental infrastructure in portions of Chester, Delaware, and Montgomery Counties through regional coordination and collaboration. This goal will be met through the prioritization and implementation of regional watershed improvement projects inside the three-county project area. The project area includes the portions of the Brandywine Creek, Direct-to-Delaware River tributaries, and the Schuylkill River watersheds that fall within Delaware, Chester, and Montgomery Counties.

## 1.2 Objectives for the Regional Watershed Development Decision Support Tool

The Regional Watershed Improvement Decision Support Tool (DST) is a GIS-based decision support tool used to identify priority areas for investment in watershed improvements. By using comprehensive data on existing conditions and input from stakeholders, the DST facilitates a thorough and objective assessment of issues facing the project area, while providing consistency in prioritizing watershed improvement efforts.

## 1.3 Acronyms, Abbreviations, and Terminology

The following abbreviations, acronyms, and terms are used in this document:

- DST (Regional Watershed Improvement Project) Decision Support Tool
- FEMA (United States) Federal Emergency Management Agency
- HUC Hydrologic Unit Code, a standardized watershed classification system developed by the U.S. Geological Survey in the mid-1970s. Hydrologic units are watersheds organized in a nested hierarchy by size; the more digits included in the HUC, the smaller the watershed area (as HUC12 includes smaller, more finely divided watersheds than HUC10, and so on).
- NHD National Hydrography Dataset. The NHD is a database of the stream segments or reaches that comprise the surface water system of the United States, including lakes, ponds, streams, rivers, canals, dams, and stream gages. This digital vector dataset interconnects and uniquely identifies these reaches. It was developed and is maintained by the U.S. Geological Survey.
- NLCD National Land Cover Dataset
- NLT Natural Lands Trust
- NRCS- National Resources Conservation Service
- PA Pennsylvania

- PA DEP Pennsylvania Department of Environmental Protection
- TMDL Total Maximum Daily Load. Under section 303(d) of the Clean Water Act, States, territories, and authorized tribes are required to develop lists of impaired waters that are too polluted or otherwise degraded to meet the water quality standards set by these jurisdictions. The law requires that these jurisdictions establish priority rankings for waters on the lists and develop TMDLs for these waters. A TMDL is a calculation of the maximum amount of a pollutant that a waterbody can receive and still safely meet water quality standards.
- PennDOT Pennsylvania Department of Transportation
- USACE United States Army Corps of Engineers
- US EPA United States Environmental Protection Agency
- USGS United States Geological Survey

## 2. Installation and Setup

The DST operates as an extension to ArcMap, a part of ArcGIS for Desktop, the comprehensive GIS software package developed by Esri. To use the DST, you will need the following software:

- Version 10 ArcMap, "Standard" (ArcEditor) license level
- ArcGIS Spatial Analyst, an extension to ArcMap available through Esri

## 2.1 Installing the Software

Approximately 1.5 MB is required for the application. Installation is through a self-guided wizard that starts after opening the installer file.

#### 2.1.1 Check for Sufficient Storage Space

To help you decide where to install the DST, click **Disk Cost** in the installation wizard. This displays a table of possible locations on your network where the DST could be installed. The table lists network volumes and available storage space, indicates which volumes have sufficient storage space for the DST, and calculates how much storage space would remain after installation of the DST.

| 🛃 US-ACE DS                             | T Disk Space                        |                |               |                   | X         |
|-----------------------------------------|-------------------------------------|----------------|---------------|-------------------|-----------|
| The list below inc<br>and required disk | cludes the drives you can<br>space. | install US-ACE | DST to, along | with each drive's | available |
| Volume                                  | Disk Size                           | Available      | Required      | Difference        |           |
| 🖃 C:                                    | 149GB                               | 63GB           | 1794KB        | 63GB              |           |
|                                         | 931GB                               | 877GB          | 0KB           | 877GB             |           |
| <b>I</b> :                              | 7731MB                              | 1795MB         | 0KB           | 1795MB            |           |
| 🖳 🚅 M:                                  | 405GB                               | 86GB           | 0KB           | 86GB              |           |
| 🖵 N:                                    | 50GB                                | 49GB           | 0KB           | 49GB              |           |
| <b>₽</b> P:                             | 24GB                                | 4335MB         | OKB           | 4335MB            |           |
|                                         |                                     |                |               |                   |           |
|                                         |                                     |                |               |                   | ĸ         |

#### Figure 1: Disk Cost Window

2.1.2 Determine if the DST will be Displayed to Everyone Using ArcMap on this Computer

If you select "just for me" when installing the DST, the DST will store the current username for the computer and compare it when opening ArcMap. If the name matches, the current ArcMap settings for the

DST will be displayed. So after you've enabled the DST and displayed its toolbar once, you will see it displayed each time you log in. However, the DST toolbar will not be displayed for anyone else logging in.

If you select "for everyone" and enable the DST, anyone logging into ArcMap on this computer will see the DST toolbar after you display it.

## 2.2 Saving the Dataset

After installing the software, you can copy the provided dataset to any location and extract the files for future use with the software. Approximately 300 MB is needed for this geodatabase.

## 2.3 Enabling and Displaying the Extension in ArcMap

After the software is installed, you will need to log into ArcMap and enable the extension in ArcMap. This process is illustrated in the Quick Start.

If you are using ArcMap over a shared server with a limited number of licenses and all of the available licenses are in use, you will not be able to open ArcGIS or use the DST. If Spatial Analyst has not been installed or if there are no licenses available for Spatial Analyst, an error will be displayed stating "A Spatial Analyst license is required."

After you enable the DST extension in ArcMap, remember to display the toolbar for the DST.

## 3. Using the DST

## 3.1 Using the Provided Dataset

A dataset that includes all data needed to determine prioritization scores is provided with the DST as an Esri file geodatabase. You can use the provided dataset by selecting the file named:

#### USACE\_DecisionSupportTool\_Data.gdb

If you select the provided geodatabase, the analysis extent is automatically limited to that of the Project\_Area\_FINAL feature class in the geodatabase. The default analysis extent has been defined as the entire area of Delaware County and portions of Chester and Montgomery Counties with additional minor areas of Lancaster, Bucks, and Philadelphia Counties. You can run the analysis on a different project area by developing and selecting an alternate Project\_Area\_FINAL feature class and accompanying input datasets.

The tool allows the user to select an analysis area feature layer that defines the extent, number, and size of analysis units for prioritization. Available default options include variations of the HUC watersheds and subsets of the Watersheds\_ERRI\_Small\_2009 feature class. These subsets include feature classes for the Brandywine Creek, the Direct-to-Delaware Tributaries, the North Shore Schuylkill River, and the South Shore Schuylkill River. You can run the analysis with a different analysis area feature layer by selecting an alternate layer inside the DST. Due to the spatial resolution of the information in the geodatabase, analysis units less than 500 acres in area are not recommended.

When the provided geodatabase is selected, each indicator will be automatically correlated with the appropriate source feature layer. Table 1 presents details for the source feature layers. The DST will also automatically load all source feature layers correlated with indicators to the map.

#### Table 1: Summary of Provided Dataset

| Feature Layer                            | Description                                                                                                    | Source/<br>Provider                                                                      | Data based<br>on Year | Link                               | Туре                         |
|------------------------------------------|----------------------------------------------------------------------------------------------------|------------------------------------------------------------------------------------------|-----------------------|------------------------------------|------------------------------|
| GENERAL LAYERS                           |                                                                                                    |                                                                                          |                       |                                    |                              |
| Brandywine                               | Subset of the<br>Watershed_ERRI_Small_2009 feature<br>class representing the Brandywine Creek<br>watershed.                                                                                                    | Environmental Resources<br>Research Institute, PA DEP/<br>Modified by AECOM <sup>1</sup> | 2009                  | NA                                 | Polygon<br>feature<br>class  |
| Census_2000_Blocks<br>Census_2010_Blocks | U.S. census blocks with population data                                                                                                    | U.S. Census Bureau                                                                       | 2000/2010             | www.census.gov                     | Polygon<br>feature<br>class  |
| Direct_to_Delaware                       | Subset of the<br>Watershed_ERRI_Small_2009 feature<br>class representing the Direct-to-Delaware<br>Tributaries' watershed.                                                                                           | Environmental Resources<br>Research Institute, PA DEP/<br>Modified by AECOM <sup>1</sup> | 2009                  | NA                                 | Polygon<br>feature<br>class  |
| NHD_PA_HUC8                              | Watershed boundaries for the 8-digit HUCs                                                                                                    | USGS                                                                                     | 2011                  | http://water.usgs.gov/GIS/huc.html | Polyline<br>feature<br>class |
| NHD_ PA_HUC10                            | Watershed boundaries for the 10-digit<br>HUCs (subdivisions 8-digit HUCs)                                                                                                    | USGS                                                                                     | 2011                  | http://water.usgs.gov/GIS/huc.html | Polyline<br>feature<br>class |
| NHD_PA_HUC12                             | Watershed boundaries for the 12-digit<br>HUCs (subdivisions of the 10-digit HUCs)                                                                                                    | USGS                                                                                     | 2011                  | http://water.usgs.gov/GIS/huc.html | Polyline<br>feature<br>class |
| NHD_Streams_PA                           | The National Hydrography Dataset<br>(NHD) is a feature-based database that<br>interconnects and uniquely identifies the<br>stream segments or reaches that make<br>up the nation's surface water drainage<br>system. | USGS                                                                                     | 2004                  | http://nhd.usgs.gov/               | Polyline<br>feature<br>class |
| North_Shore_Schuylkill                   | Subset of the<br>Watershed_ERRI_Small_2009 feature<br>class representing the North Shore<br>Schuylkill River watershed.                                                                                              | Environmental Resources<br>Research Institute, PA DEP/<br>Modified by AECOM <sup>1</sup> | 2009                  | NA                                 | Polygon<br>feature<br>class  |
| South_Shore_Schuylkill                   | Subset of the<br>Watershed_ERRI_Small_2009 feature<br>class representing the South Shore<br>Schuylkill River watershed.                                                                                              | Environmental Resources<br>Research Institute, PA DEP/<br>Modified by AECOM <sup>1</sup> | 2009                  | NA                                 | Polygon<br>feature<br>class  |

<sup>&</sup>lt;sup>1</sup> EPCMR spatially joined PA DEP 104 Major Sheds, Act 167 Stormwater and PA River Basins layers and incorporated them into the attributes to show features as pieces of a bigger watershed. These boundaries enclose catchment areas for named streams officially recognized by the Board on Geographic Names and other officially named streams that flow through named hollows. Minor data cleanup procedures were performed in order to remove sliver polygons and resolve topological errors.

CHESTER, DELAWARE, AND MONTGOMERY COUNTIES REGIONAL WATERSHED IMPROVEMENT PROJECT

#### Table 1: Summary of Provided Dataset (continued)

| Feature Layer             | Description                                                                                                    | Source/<br>Provider                                                                      | Data based<br>on Year | Link                      | Туре                         |
|---------------------------|----------------------------------------------------------------------------------------------------|------------------------------------------------------------------------------------------|-----------------------|---------------------------|------------------------------|
| PA_Legislative            | U.S. Congressional legislative<br>boundaries within PA as set forth in Act<br>34 of 2002. This layer was digitized by<br>PennDOT from maps generated by the<br>Reapportionment Commission for the<br>Bureau of Commissions, Elections and<br>Legislation, PA Dept. of State. The<br>current layers are district boundaries<br>attributed with the current legislator's<br>name, party affiliation, and home<br>county. <sup>2</sup> | PennDOT                                                                                  | 2011                  | http://www.pasda.psu.edu/ | Polygon<br>feature<br>class  |
| PA_Municipalities         | Boundaries of municipalities within PA<br>as delineated for the PennDOT Type 10<br>general highway maps.<br>Additional information comes from the<br>PA Bureau of Municipal Services. <sup>3</sup>                                                                                                    | PennDOT                                                                                  | 2011                  | http://www.pasda.psu.edu/ | Polygon<br>feature<br>class  |
| PA_Roads_Local            | Public roads by county within PA. This<br>field includes all identified public roads<br>not maintained by PennDOT.                                                                                                    | PennDOT                                                                                  | 2011                  | http://www.pasda.psu.edu/ | Polyline<br>feature<br>class |
| PA_Roads_State            | State-owned and maintained roads<br>within PA as extracted from the<br>PennDOT Roadway Management<br>System (RMS).                                                                                                    | PennDOT                                                                                  | 2011                  | http://www.pasda.psu.edu/ | Polyline<br>feature<br>class |
| PA_Counties               | County boundaries within PA as<br>delineated for the PennDOT Type 10<br>general highway map.                                                                                                    | PennDOT                                                                                  | 2011                  | http://www.pasda.psu.edu/ | Polygon<br>feature<br>class  |
| Project_Area_FINAL        | The limits of the study                                                                                                    | USACE                                                                                    | 2011                  | NA                        | Polygon<br>feature<br>class  |
| Watershed_ERRI_Small_2009 | ERRI Extracted, reprojected and<br>edgematched datasets for major<br>watersheds produced by the Water<br>Resources Division of the USGS into this<br>smallsheds coverage. <sup>4</sup> Modified by<br>AECOM.                                                                                                    | Environmental Resources Research<br>Institute, PA DEP/ Modified by<br>AECOM <sup>4</sup> | 2009                  | NA                        | Polygon<br>feature<br>class  |

 <sup>&</sup>lt;sup>2</sup> These boundaries were used as the legislative district boundaries for the Nov. 2002 general election, but are currently being contested in the judicial system.
 <sup>3</sup> This layer contains all classifications of municipality including first and second class townships, boroughs, cities, and towns.
 <sup>4</sup> EPCMR spatially joined PA DEP 104 Major Sheds, Act 167 Stormwater and PA River Basins layers and incorporated them into the attributes to show features as pieces of a bigger watershed. These boundaries enclose catchment areas for named streams officially recognized by the Board on Geographic Names and other officially named streams that flow through named hollows. Minor data cleanup procedures were performed in order to remove sliver polygons and resolve topological errors.

CHESTER, DELAWARE, AND MONTGOMERY COUNTIES REGIONAL WATERSHED IMPROVEMENT PROJECT

| Feature Layer                              | Description                                                                                                    | Source/<br>Provider                                           | Data based<br>on Year                                                                      | Link                                              | Туре                        |
|--------------------------------------------|----------------------------------------------------------------------------------------------------|---------------------------------------------------------------|--------------------------------------------------------------------------------------------|---------------------------------------------------|-----------------------------|
| LAYERS USED TO SCORE FLOODING INDICA       | ATORS                                                                                                    |                                                               |                                                                                            |                                                   |                             |
| NFIP_Insurance_Claims_2009                 | Point location of FEMA NFIP claims information up to and inclusive of the year 2009.                                                                                                    | FEMA                                                          | 2009                                                                                       | http://www.fema.gov                               | Point<br>feature<br>class   |
| NFIP_RepetitiveLoss_2009                   | Point locations of FEMA NFIP repetitive loss properties up to and inclusive of the year 2009.                                                                                                    | FEMA                                                          | 2009                                                                                       | http://www.fema.gov                               | Point<br>feature<br>class   |
| Site_Specific_Issues_Flooding              | Stakeholder provided locations of site<br>specific flood issues or<br>recommendations for future projects.                                                                                                    | AECOM                                                         | 2011                                                                                       | NA                                                | Point<br>feature<br>class   |
| FEMA_Flood_Risk_CensusBlockGroup_Deciles   | FEMA's Multi-Year Flood Hazard<br>Identification Plan (MHIP) identifies flood<br>risk on a block group level for the nation.<br>Risk is indicated on a scale from 1-10<br>where 1 represents areas of highest risk.                                                                                                  | FEMA                                                          | 2008                                                                                       | http://www.fema.gov/plan/prevent/fhm/dl_mhip.shtm | Polygon<br>feature<br>class |
| HAZUS_Total_Annualized_Loss                | Estimated potential average annual loss<br>by census block. Data was generated by<br>using the FEMA HAZUS-MH (Multi-<br>Hazard) software, a standardized<br>methodology that contains models for<br>estimating potential losses from<br>earthquakes, floods, and hurricanes.                                         | FEMA                                                          | 2012                                                                                       | http://www.fema.gov/plan/prevent/hazus/           | Polygon<br>feature<br>class |
| Population_in_FEMA_Floodplain_AreaWeighted | US Census block data was intersected<br>with FEMA floodplain data. The<br>percentage value of each block that was<br>spatially located within the floodplain<br>area was multiplied by the total<br>population value of the census block.<br>This assumes an even distribution of<br>people within the census block. | AECOM, using datasets from<br>FEMA floodplain and Census data | 2010                                                                                       | http://www.fema.gov and www.census.gov            | Polygon<br>feature<br>class |
| Soils_ErodibleLand                         | Merged NRCS soil surveys detailing<br>location of hydric soils and potential for<br>erosion. The "hydricrating" field indicates<br>which parts within the watershed area<br>are hydric. The "muwathelcl" field<br>indicates which parts within the<br>watershed have high potential for<br>erosion from water.       | NRCS                                                          | Chester-2008;<br>Delaware,<br>Montgomery,<br>Philadelphia- 2009;<br>Bucks, Lancaster- 2008 | http://soildatamart.nrcs.usda.gov                 | Polygon<br>feature<br>class |

| Feature Layer                            | Description                                                                                                    | Source/<br>Provider            | Data based<br>on Year                                                                 | Link                              | Туре                         |
|------------------------------------------|----------------------------------------------------------------------------------------------------|--------------------------------|---------------------------------------------------------------------------------------|-----------------------------------|------------------------------|
| LAYERS USED TO SCORE WATERSHED H         | IEALTH INDICATORS                                                                                                    |                                |                                                                                       |                                   |                              |
| Site_Specific_Issues_Watershed_Health    | Stakeholder provided locations of site<br>specific watershed health issues or<br>recommendations for future projects.                                                                                                    | AECOM                          | 2011                                                                                  | NA                                | Point<br>feature<br>class    |
| ActiveDams                               | Dams that are under active maintenance. <sup>5</sup>                                                                                                    | PA Fish and Boat Commission    | 2006                                                                                  | http://www.pasda.psu.edu/         | Point<br>feature<br>class    |
| HighValueStreams_DesignatedUse2010       | Streams designated high quality or<br>exceptional value which obtain or<br>exceed their designated use as<br>determined by PA DEP under<br>Pennsylvania Code Chapter 93.                                                                                                    | PA DEP                         | 2010                                                                                  | http://www.pasda.psu.edu/         | Polyline<br>feature<br>class |
| NationalWetlandIndex                     | The National Wetland Inventory (NWI)<br>data clipped to the study area. The NWI<br>dataset includes the extent, approximate<br>location, and type of wetlands and<br>surface waters as defined by Cowardin<br>et al. (1979). <sup>6</sup>                                                                      | U.S. Fish and Wildlife Service | 2009                                                                                  | http://www.fws.gov/wetlands       | Polygon<br>feature<br>class  |
| Soils                                    | Merged NRCS soil surveys detailing<br>location of hydric soils and potential for<br>erosion. The "hydricrating" field<br>indicates which parts within the<br>watershed area are hydric. The<br>"muwathelcl" field indicated which parts<br>within the watershed have high potential<br>for erosion from water. | NRCS                           | Chester-2008;<br>Delaware, Montgomery,<br>Philadelphia-2009;<br>Bucks, Lancaster-2008 | http://soildatamart.nrcs.usda.gov | Polygon<br>feature<br>class  |
| Watershed_Health_Impervious2006          | Each pixel in the grid indicates the percentage of the 30m by 30m pixel that is impervious                                                                                                    | NLCD                           | 2006                                                                                  | http://www.mrlc.gov/finddata.php  | Raster                       |
| Watershed_Health_RiparianBuffer_rblcrank | Rating of stream buffer quality on a scale<br>from 0- 10, where 10 is the highest<br>quality rating.                                                                                                    | NLT                            | 2006                                                                                  | http://www.pasda.psu.edu/         | Raster                       |
| Watershed_Health_TreeCover               | Each pixel in the grid indicates the percentage of the 30m by 30m pixel that is impervious                                                                                                    | NLCD                           | 2001                                                                                  | http://www.mrlc.gov/finddata.php  | Raster                       |

Table 1: Summary of Provided Dataset (continued)

<sup>&</sup>lt;sup>5</sup> Dams derived from point locations of the "Run-of-the-River" dams in PA, that is, dams that are regulated or permitted by the PA DEP pursuant to the act of Nov. 26, 1978 (PL 1375, No. 325), known as the Dam Safety and Encroachment Act. These are dams that: (1) are built across a river or stream for the purposes of impounding water where the impoundment at normal flow levels is completely within the banks and all flow passes directly over the entire dam structure within the banks, excluding abutments, to a natural channel downstream; and (2) PA DEP determines to have hydraulic characteristics such that at certain flows persons entering the area immediately below the dam may be caught in the backwash. <sup>6</sup> Certain wetland habitats are excluded from the National mapping program because of the limitations of aerial imagery as the primary data source used to detect wetlands. These habitats include seagrasses or submerged aquatic vegetation that are found in the tidal and subtidal zones of estuaries and near shore coastal water. Some deepwater reef communities (coral or tuberficid worm reefs) have also been excluded from the inventory. These habitats, because of their depth, go undetected by aerial imagery. By policy, the Service also excludes certain types of "farmed wetlands" as may be defined by the Food Security Act or that do not coincide with the Cowardin et al. definition.

| Table 1: | Summary | of Provided E | Dataset ( | continued) |
|----------|---------|---------------|-----------|------------|
|----------|---------|---------------|-----------|------------|

| Feature Layer                              | Description                                                                                                    | Source/<br>Provider                                                                                    | Data based<br>on Year | Link                             | Туре                         |
|--------------------------------------------|----------------------------------------------------------------------------------------------------|----------------------------------------------------------------------------------------------------|-----------------------|----------------------------------|------------------------------|
| Watershed_Health_Critical_Habitat_cressg   | Rating of critical habitat quality on a scale from 0- 10, where 10 is the highest quality rating.                                                                                                    | NLT                                                                                                    | 2006                  | http://www.pasda.psu.edu/        | Raster                       |
| Watershed_Health_ImperviousChange2001_2006 | Percentage of watershed converted to<br>impervious from 2001 to 2006. Each<br>pixel in the grid indicates the percentage<br>of the pixel that is newly impervious                                                                                                    | NLCD                                                                                                   | 2001, 2006            | http://www.mrlc.gov/finddata.php | Raster                       |
| LAYERS USED TO SCORE WATER QUALITY I       | NDICATORS                                                                                                    |                                                                                                    |                       |                                  |                              |
| Legacy_Dams                                | Point locations representing no longer<br>active or legacy (removed) dams<br>digitized from historical maps by the PA<br>DEP.                                                                                                    | PA DEP                                                                                                 | 2006                  | NA                               | Point<br>feature<br>class    |
| Site_Specific_Issues_WaterQuality          | Stakeholder provided locations of site specific water quality issues or recommendations for future projects.                                                                                                    | AECOM                                                                                                  | 2011                  | NA                               | Point<br>feature<br>class    |
| Water_Resources_2011_07_Degradation_83     | Sources of water degradation. This<br>dataset identifies point sources listed as<br>DEP Water Resources Pollution Control<br>Facilities (Active or Abandoned).                                                                                                    | PA DEP                                                                                                 | July 2011             | http://www.pasda.psu.edu/        | Point<br>feature<br>class    |
| Total_streams                              | Streams meeting either attainment or nonattainment status                                                                                                    | PA DEP                                                                                                 | July 2011             | http://www.pasda.psu.edu/        | Polyline<br>feature<br>class |
| TMDL_Streams                               | Streams on the (PA) Streams Integrated<br>List that have not attained its use(s)<br>defined by the PA DEP (and therefore<br>require TMDL limits). The layer is based<br>on the NHD. <sup>7</sup> Pre-preprocessing of the<br>original dataset was required to remove<br>duplicate streams and overlapping TMDL<br>status changes. | PA DEP Office of Water<br>Management.<br>Modified by AECOM to only<br>include stormwater related TMDLs | July 2011             | http://www.pasda.psu.edu/        | Polyline<br>feature<br>class |
| SSOs_Municipality                          | Number of sanitary sewer overflows per<br>municipality, a combination of data from<br>the PA DEP and PennDOT. The original<br>dataset was joined to the municipality<br>layer.                                                                                                    | PA DEP, PennDOT                                                                                        | 2011                  | -                                | Polygon<br>feature<br>class  |
| Agriculture_DVRPC_Lancast_LU               | Land use dataset from the DVRPC.                                                                                                    | Delaware Valley Regional<br>Planning Commission                                                        | 2005                  | -                                | Polygon<br>feature<br>class  |

<sup>&</sup>lt;sup>7</sup> The Streams Integrated List compiles stream assessments in an integrated format for the Clean Water Act Section 305(b) reporting and Section 303(d) listing. PA DEP protects 4 stream water uses: aquatic life, fish consumption, potable water supply, and recreation.

CHESTER, DELAWARE, AND MONTGOMERY COUNTIES REGIONAL WATERSHED IMPROVEMENT PROJECT

Table 1: Summary of Provided Dataset (continued)

| Feature Layer                | Description                                                                                                    | Source/<br>Provider                                  | Data based<br>on Year |  |
|------------------------------|----------------------------------------------------------------------------------------------------|------------------------------------------------------|-----------------------|--|
| WaterQuality_Sediment_tonsyr | Sediment load (in tons per year) was calculated using the Revised Universal Soil Loss Equation (RUSLE) equation and several input datasets, including land use, rainfall, topography, and soil characteristics <sup>8</sup> . | AECOM, using datasets from PA DEP, USGS, NRCS, USEPA | July 2011             |  |
| WaterQuality_Annual_tn       | Nitrogen load (in pounds per year) was calculated using the Simple Method developed by Schueler (1987) <sup>9</sup> and input datasets including runoff, land use, event mean concentration, and impervious land cover.       | AECOM, using datasets from<br>PA DEP, USGS           | Various               |  |
| WaterQuality_Annual_tp       | Nitrogen load (in pounds per year) was calculated using the Simple Method developed by Schueler (1987) <sup>9</sup> and input datasets including runoff, land use, event mean concentration, and impervious land cover.       | AECOM, using datasets from<br>PA DEP, USGS           | Various               |  |

| Link | Туре   |
|------|--------|
| NA   | Raster |
| NA   | Raster |
| NA   | Raster |

<sup>&</sup>lt;sup>8</sup> C and P factors for the RUSLE equation were retrieved from Integrated Land Management Inc., 1997. Streamwatch Results and Landscape Factors, White Clay Creek, Chester County Pennsylvania", Appendix A of the White Clay Creek River Management Plan. White Clay Watershed Association.

<sup>&</sup>lt;sup>9</sup> Schueler, Thomas R., 1987. Controlling Urban Runoff: A Practical Manual for Planning and Designing Urban BMPs. Washington Metropolitan Water Resources Planning Board, Washington D.C.

## 3.2 Assigning Weights for Categories and Indicators

The weighted scores calculated by the DST are based on three categories of indicators: Flooding, Watershed Health, and Water Quality. The categories are weighted to assign different emphasis depending on your objectives. Within each category, there are various individual indicators that are also weighted.

You can control the weight assigned to each category and each individual indicator by selecting a default weighting approach before the run. The provided geodatabase includes five approaches to distributing weights, which are listed for comparison in Table 2. Watershed specific weighting factors are based on stakeholder feedback obtained during outreach meetings held by USACE and PADEP in 2011.

After you select a default weighting approach, you can adjust the weight for each category or the weight for individual indicators. The DST requires the sum of all weights for the three categories to be 100 and the sum of all indicator weights within each category to be 100.

If you edit the weights in the DST window and save the ArcMap project, the revised weights are saved with the .mxd file and will be the default setting when the ArcMap project is re-opened. However, weights that have been manually edited cannot be easily transferred to a different ArcMap project.

| Categories                       | Equal<br>Approach | Direct-to-<br>Delaware<br>Approach | Brandywine<br>Approach | North Shore<br>Schuylkill<br>Approach | South Shore<br>Schuylkill<br>Approach |
|----------------------------------|-------------------|------------------------------------|------------------------|---------------------------------------|---------------------------------------|
| Flooding                         | 33.3              | 50                                 | 30                     | 30                                    | 30                                    |
| Watershed Health                 | 33.3              | 25                                 | 35                     | 30                                    | 35                                    |
| Water Quality                    | 33.4              | 25                                 | 35                     | 40                                    | 35                                    |
| Total for Category<br>Weightings | 100               | 100                                | 100                    | 100                                   | 100                                   |

#### Table 2: Comparison of Default Weighting Approaches

| Indicators                                       | Equal<br>Approach | Direct-to-<br>Delaware<br>Approach | Brandywine<br>Approach | North Shore<br>Schuylkill<br>Approach | South Shore<br>Schuylkill<br>Approach |
|--------------------------------------------------|-------------------|------------------------------------|------------------------|---------------------------------------|---------------------------------------|
| FLOODING                                         |                   |                                    |                        |                                       |                                       |
| NFIP Claims per<br>Square Mile                   | 14.3              | 10                                 | 10                     | 10                                    | 10                                    |
| FEMA Risk Decile                                 | 14.3              | 15                                 | 15                     | 15                                    | 15                                    |
| Average Annualized Flood<br>Loss per Square Mile | 14.3              | 20                                 | 20                     | 20                                    | 20                                    |
| Percent Population in<br>Floodplain              | 14.3              | 10                                 | 10                     | 10                                    | 10                                    |
| Percent Highly Erodible Land                     | 14.3              | 15                                 | 15                     | 15                                    | 15                                    |
| Repetitive Loss Properties per Square Mile       | 14.3              | 25                                 | 25                     | 25                                    | 25                                    |

|                                                                          | Equal    | Direct-to-<br>Delaware | Brandywine | North Shore<br>Schuylkill | South Shore<br>Schuylkill |
|--------------------------------------------------------------------------|----------|------------------------|------------|---------------------------|---------------------------|
| Indicators                                                               | Approach | Approach               | Approach   | Approach                  | Approach                  |
| Site Specific Flood Issues<br>per Square Mile                            | 14.2     | 5                      | 5          | 5                         | 5                         |
| Total for Flooding<br>Indicators                                         | 100      | 100                    | 100        | 100                       | 100                       |
| WATERSHED HEALTH                                                         |          |                        |            |                           |                           |
| Percent Impervious                                                       | 9.1      | 30                     | 30         | 30                        | 30                        |
| Population Density                                                       | 9.1      | 10                     | 10         | 10                        | 10                        |
| Percent Wetlands                                                         | 9.1      | 5                      | 5          | 5                         | 5                         |
| Percent Hydric Soils                                                     | 9.1      | 5                      | 5          | 5                         | 5                         |
| Riparian Buffer Quality                                                  | 9.1      | 15                     | 15         | 15                        | 15                        |
| Percent Tree Cover                                                       | 9.1      | 10                     | 10         | 10                        | 10                        |
| Critical Habitat Quality                                                 | 9.1      | 5                      | 5          | 5                         | 5                         |
| Percent of Stream Miles<br>that are High Quality or<br>Exceptional Value | 9.1      | 5                      | 5          | 5                         | 5                         |
| Site Specific Watershed<br>Health Issues per Square<br>Mile              | 9.1      | 5                      | 5          | 5                         | 5                         |
| Percent Increase in<br>Impervious Cover                                  | 9.1      | 5                      | 5          | 5                         | 5                         |
| Active Dams per<br>Square Mile                                           | 9.0      | 5                      | 5          | 5                         | 5                         |
| Total for Watershed<br>Health Indicators                                 | 100      | 100                    | 100        | 100                       | 100                       |
| WATER QUALITY                                                            |          |                        |            |                           |                           |
| Estimated Annual Sediment<br>Loading per Square Mile                     | 10       | 20                     | 20         | 20                        | 20                        |
| Estimated Annual Nitrogen<br>Loading per Square Mile                     | 10       | 10                     | 10         | 10                        | 10                        |
| Estimated Annual<br>Phosphorus Loading per<br>Square Mile                | 10       | 10                     | 10         | 10                        | 10                        |
| Percent of Stream Miles<br>Impaired                                      | 10       | 25                     | 25         | 25                        | 25                        |
| Percent of Stream Miles with TMDL                                        | 10       | 5                      | 5          | 5                         | 5                         |
| Legacy Dams per Square<br>Mile                                           | 10       | 7.5                    | 7.5        | 7.5                       | 7.5                       |
| Sanitary Sewer Overflows per Square Mile                                 | 10       | 7.5                    | 7.5        | 7.5                       | 7.5                       |

| Indicators                                            | Equal<br>Approach | Direct-to-<br>Delaware<br>Approach | Brandywine<br>Approach | North Shore<br>Schuylkill<br>Approach | South Shore<br>Schuylkill<br>Approach |
|-------------------------------------------------------|-------------------|------------------------------------|------------------------|---------------------------------------|---------------------------------------|
| Site Specific Water Quality<br>Issues per Square Mile | 10                | 5                                  | 5                      | 5                                     | 5                                     |
| Percent Agricultural Land                             | 10                | 0                                  | 0                      | 0                                     | 0                                     |
| Water Degradation Sources per Square Mile             | 10                | 10                                 | 10                     | 10                                    | 10                                    |
| Total for Water Quality<br>Indicators                 | 100               | 100                                | 100                    | 100                                   | 100                                   |

## 3.3 Using an Alternate Dataset or Alternate Layers

You can use an alternate dataset instead of using the provided dataset. The requirements for developing an alternate geodatabase are described in Section 4. To select an alternate geodatabase, click the open folder beside **Geodatabase** and select the alternate geodatabase in whichever folder it has been saved.

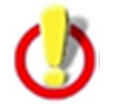

DST checks for the presence of required tables and layers in the geodatabase. If you attempt to select a geodatabase that does not include required tables or has become corrupted, DST will display an error message.

After selecting a geodatabase, you can change the default analysis area feature layer if needed. The dropdown arrow displays a list of provided alternative analysis area feature layers included in the geodatabase.

#### Figure 2: Selecting a Feature Layer within the Selected Source Geodatabase

| 🍣 Regional Watershed Imp                                                                                         | rovement Decision Support Tool |                       | _                                |        |
|----------------------------------------------------------------------------------------------------|--------------------------------|-----------------------|----------------------------------|--------|
| Geodatabase:                                                                                                    | \USACE_DecisionSupportTool_D_  | gu 🔁                  |                                  |        |
| Analysis Area Feature Layer:                                                                                     | NHD_PA_HUC10                   | न्न 🐳 🛛               | 1.94.1                           | - 11   |
| Results Location:                                                                                                | NHD PA HUC10                   |                       |                                  | - 11   |
| Default Weighting:                                                                                               | NHD_PA_HUC8                    |                       |                                  |        |
| Category Weighting Factors:                                                                                      | Flooding: 33.3 3               | 3.3                   | pennsylvania                     |        |
| and the second and the second and the second and the second and the second and the second and the second and the | and here and the how have      | and the second second | OF REMENT OF ENVIRONMENTAL PROTE | CTIP 1 |

You can also use a layer that has not been imported to the selected geodatabase. The **Add** button (shown in Figure 3) allows you to browse to a different geodatabase or individual layer.

| Regional Watershed Imp                                      | provement Decision Support Tool        |          |
|-------------------------------------------------------------|----------------------------------------|----------|
| ieodatabase:                                                | \USACE_DecisionSupportTool_Data.gd     |          |
| nalysis Area Feature Layer:                                 | Watersheds_ERRI_Small_2009 💽 🕁         |          |
| lesults Location:                                           |                                        |          |
| efault Weighting:                                           | Brandywine                             |          |
| ategory Weig Select Analys                                  | sis Area Feature Layer:Dataset         |          |
| Look in:                                                    | 🔄 Alternate_data 💽 🚖 🏠 🗔   🏥 🗸 😂 💽 🚳 🚥 | CT10     |
| Name                                                        | Туре                                   |          |
| Indicator Seler<br>Flooding 1,,<br>Indicator<br>NFIP Claims |                                        | <b>+</b> |
| FEMA Risk                                                   |                                        | ÷        |

#### Figure 3: Selecting a Feature Layer not in the Selected Source Geodatabase

If you select an alternate geodatabase, you may also need to select the appropriate feature layers, as described in Section 3.4, for individual indicators. Refer to Section 4 for details on how to develop an alternate geodatabase so that feature layers will automatically load and associate with indicators.

## 3.4 Correlating Indicators with Feature Layers

If you select the provided geodatabase, DST automatically correlates individual indicators with the appropriate feature layers in the geodatabase and loads these to the map. Feature layers in an alternate geodatabase may be named differently than those in the provided geodatabase and these will not be automatically correlated with indicators. (You can also change the default feature layers that are used to determine indicators.)

You can manually correlate an individual indicator to any feature layer in the geodatabase. Click the down arrow next the feature layer for the indicator to display a list of feature classes of the correct type (point, polyline, polygon. etc.) as shown in Figure 4.

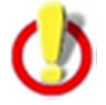

Feature layers must include the fields used in DST as indicated in Table 5 in order to be correlated with indicators. DST will check for the presence of required fields by field name and data type.

| Indicator                                  | Weight | Default<br>Weight | Feature Layer                                |
|--------------------------------------------|--------|-------------------|----------------------------------------------|
| NFIP Claims per Square Mile                | 1630   | 10.0              |                                              |
| FEMA Risk Deciles                          | 15.0   | 15.0              | ActiveDams                                   |
| Average Annualized Flood Loss (Per Capita) | 25.0   | 25.0              | Legacy_Dams<br>NFIP Insurance Claims 2009    |
| Percent Population in Floodplain           | 5.0    | 5.0               | NFIP_RepetitiveLoss_2009                     |
| Percent Highly Erodible Land               | 15.0   | 15.0              | Site_Specific_Issues_Flooding_Sample         |
| Repetitive Loss Properties per Square Mile | 25.0   | 25.0              | Site_Specific_Issues_Watershed_Health_Sample |
| Site Specific Flood Issues per Square Mile | 5.0    | 5.0               |                                              |
| Total                                      | 100.0  |                   |                                              |
|                                            |        |                   |                                              |

#### Figure 4: Correlating an Indicator with a Feature Layer in the Selected Geodatabase

You can also manually correlate individual indicators to feature layers that are not included in the selected geodatabase. For example, if you have different data on NFIP claims, you could prepare a feature layer with this information and select it for the indicator "NFIP Claims per Square Mile" by clicking the **Add** button, as shown in Figure 5.

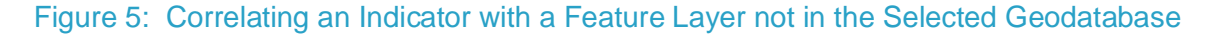

|                                              | Total: 1000                                                                                   | AECOM        | $\sim$         |
|----------------------------------------------|-----------------------------------------------------------------------------------------------|--------------|----------------|
| Indicator Selecti                            | Select NFIP Claims per Square Mile Indicator Dataset<br>Look in: 📄 Alternate_data 💽 🏠 🎲 🚺 🗮 🗸 | ×<br>1 🖸 🕻 😫 |                |
| Indicator<br>NFIP Claims p                   | Name Type Carlow Folder Type Tolder                                                           |              |                |
| FEMA Risk Di<br>Average Annu<br>Percent Popu |                                                                                               |              | - <del>+</del> |
| Percent Highl<br>Repetitive Los              |                                                                                               |              |                |
| Site Specific F<br>Total                     | Name:                                                                                         | Add          | •              |
|                                              | Show of type: Feature classes                                                                 | Cancel       |                |
|                                              |                                                                                               | <u>R</u> un  | <u>C</u> lose  |

#### 3.5 Generating Results

After you initialize a DST run, the tool will display progress and which indicator is being processed, as well as the option to cancel the run. The DST calculates scores for each indicator, indicator category (flooding, watershed health, water quality), and total score for the selected geographical units. Individual indicators and how they are calculated are shown in Table 3. Normalization values are presented in Table 4. The overall process and codes for intermediate and final results are shown in Table 5.

| Name/Description                                    | DST Approach                                                                                                    | Provided Data Source(s)                             |
|-----------------------------------------------------|----------------------------------------------------------------------------------------------------|-----------------------------------------------------|
| GENERAL DATA                                        |                                                                                                    |                                                     |
| Geographic units to<br>be used in the<br>analysis   | <ol> <li>Intersect the analysis area feature layer with<br/>the 'Project_Area_FINAL' feature class.</li> <li>Analysis area feature layer is clipped to only<br/>include areas within 'Project_Area_FINAL'<br/>feature class.</li> </ol>                                                                                                    | Project_Area_FINAL                                  |
| Unit population                                     | <ol> <li>Intersect the analysis area feature layer with<br/>the census blocks layer.</li> <li>Add the populations for each census block<br/>that falls in an analysis unit.</li> </ol>                                                                                                    | Census_2010_Blocks<br>Census_2000_Blocks (optional) |
| FLOODING INDICAT                                    | ORS                                                                                                    |                                                     |
| NFIP Claims per<br>Square Mile                      | <ol> <li>Intersect the analysis area feature layer with<br/>the insurance claim layer.</li> <li>Count the number of claim points within each<br/>analysis unit.</li> <li>Divide the sum by the analysis unit area.</li> </ol>                                                                                                    | NFIP_Insurance_Claims_2009                          |
| FEMA Risk Decile                                    | <ol> <li>Intersect the analysis area feature layer with<br/>the FEMA Flood Risk layer.</li> <li>Add the risk values (DENRISKDEC) within<br/>each analysis unit.</li> </ol>                                                                                                    | FEMA_Flood_Risk_Census<br>BlockGroup_Deciles        |
| Average Annualized<br>Flood Loss per<br>Square Mile | <ol> <li>Intersect the analysis area feature layer with<br/>the HAZUS annualized loss layer.</li> <li>Add the values for total loss (TotalLoss)<br/>within each analysis unit.</li> <li>Divide the sum by the analysis unit area.</li> </ol>                                                                                                    | HAZUS_Total_Annualized_Loss                         |
| Percent Population in Floodplain                    | <ol> <li>Intersect the analysis area feature layer with<br/>the FEMA floodplain population.</li> <li>Add the values for area weighted population<br/>(AREA_POP) within each analysis unit.</li> <li>Divide the sum by the analysis unit<br/>population.</li> <li>Multiply by 100.</li> </ol>                                                           | Population_in_FEMA_Floodplain<br>_AreaWeighted      |
| Percent Highly<br>Erodible Land                     | <ol> <li>Intersect the analysis unit feature layer with<br/>the soils layer.</li> <li>Determine the area where muwathelcl =<br/>'Highly erodible land' OR muwathelcl =<br/>'Potentially highly erodible land' within each<br/>analysis unit.</li> <li>Divide the area by the total area of the<br/>analysis unit.</li> <li>Multiply by 100.</li> </ol> | Soils_ErodibleLand                                  |

| Name/Description                                 | DST Approach                                                                                                    | Provided Data Source(s)                             |
|--------------------------------------------------|----------------------------------------------------------------------------------------------------|-----------------------------------------------------|
| Repetitive Loss<br>Properties per<br>Square Mile | <ol> <li>Intersect the analysis area feature layer with<br/>the 2009 NFIP repetitive loss layer.</li> <li>Count the number of repetitive loss points<br/>within each analysis unit.</li> <li>Divide the count by the total area of the<br/>analysis unit.</li> </ol>                               | NFIP_RepetitiveLoss_2009                            |
| Site Specific Flood<br>Issues per Square<br>Mile | <ol> <li>Intersect the analysis area feature layer with<br/>the site specific flood issues layer.</li> <li>Add the importance values for all issues that<br/>fall within each analysis area.</li> <li>Divide the sum by the total area of the<br/>analysis unit.</li> </ol>                        | Site_Specific_Issues_Flooding                       |
| WATERSHED HEAL                                   | TH INDICATORS                                                                                                    |                                                     |
| Percent Impervious                               | <ol> <li>Intersect the analysis area feature layer with<br/>the impervious raster data.</li> <li>Calculate the mean value of the raster pixels<br/>within each analysis unit.</li> </ol>                                                                                                    | Watershed_Health_Impervious 2006                    |
| Population Density                               | <ol> <li>Intersect the analysis area feature layer with<br/>the census blocks.</li> <li>Add the population values within each<br/>analysis unit.</li> <li>Divide by the total area of the analysis unit.</li> </ol>                                                                                | Census_2010_Blocks<br>Census_2000_Blocks (optional) |
| Percent Wetlands                                 | <ol> <li>Intersect the analysis area feature layer with<br/>the National Wetland layer.</li> <li>Add the areas of all wetlands within each<br/>analysis unit.</li> <li>Divide by the total area of the analysis unit.</li> <li>Multiply by 100.</li> </ol>                                         | NationalWetlandIndex                                |
| Percent Hydric Soils                             | <ol> <li>Intersect the analysis area feature layer with<br/>the soils layer.</li> <li>Determine the area where hydricrating = 'Yes'<br/>within each analysis unit.</li> <li>Divide the hydricrating = 'Yes' areas by the<br/>total area of the analysis unit.</li> <li>Multiply by 100.</li> </ol> | Soils                                               |

| Name/Description                                                            | DST Approach                                                                                                    | Provided Data Source(s)                                       |
|-----------------------------------------------------------------------------|----------------------------------------------------------------------------------------------------|---------------------------------------------------------------|
| Riparian Buffer<br>Quality                                                  | <ol> <li>Intersect the analysis area feature layer with<br/>the stream layer. Determine the total length of<br/>each stream that falls in each analysis unit.</li> <li>Intersect each stream in the analysis unit with<br/>the riparian buffer layer. Determine the<br/>riparian value (0-10) and length by section.</li> <li>Add the stream lengths for each riparian<br/>value (1-10). Divide each by the total stream<br/>length in the analysis unit. Multiply by the<br/>riparian value.</li> <li>Add all the results.</li> </ol> | Total_streams<br>Watershed_Health_Riparian<br>Buffer_rblcrank |
| Percent Tree Cover                                                          | <ol> <li>Intersect the analysis area feature layer with<br/>the tree cover layer.</li> <li>Calculate the mean value of raster pixels<br/>within each analysis unit.</li> </ol>                                                                                                    | Watershed_Health_TreeCover                                    |
| Critical Habitat<br>Quality                                                 | <ol> <li>Intersect the analysis area feature layer with<br/>the critical habitat layer.</li> <li>Calculate the mean value of raster pixels<br/>within each analysis unit.</li> </ol>                                                                                                    | Watershed_Health_Critical_<br>Habitat_cressg                  |
| Percent of Stream<br>Miles that are High<br>Quality or<br>Exceptional Value | <ol> <li>Intersect the analysis area feature layer with<br/>the streams layer. Determine the total length<br/>of all streams that fall in each analysis unit.</li> <li>Intersect the analysis unit with the high value<br/>streams layer. Determine the total length of<br/>streams with MAP_SYMBOL not null.</li> <li>Divide the sum from step 2 by the total length<br/>of all streams determined in step 1.</li> <li>Multiply by 100.</li> </ol>                                                                                    | Total_streams<br>HighValueStreams_Designated<br>Use2010       |
| Site Specific<br>Watershed Health<br>Issues per Square<br>Mile              | <ol> <li>Intersect the analysis area feature layer with<br/>the site specific watershed health issues<br/>layer.</li> <li>Add the importance values for all issues that<br/>fall within each analysis unit.</li> <li>Divide the sum by the total area of the<br/>analysis unit.</li> </ol>                                                                                                    | Site_Specific_Issues_Watershed<br>_Health                     |
| Percent Increase in<br>Impervious Cover                                     | <ol> <li>Intersect the analysis area feature layer with<br/>the layer for change in impervious cover.</li> <li>Calculate the mean value of raster pixels<br/>within each analysis unit.</li> </ol>                                                                                                    | Watershed_Health_Impervious<br>Change2001_2006                |
| Active Dams per<br>Square Mile                                              | <ol> <li>Intersect the analysis area feature layer with<br/>the active dams layer.</li> <li>Count the number of active dam points within<br/>each analysis unit.</li> <li>Divide by the analysis unit area.</li> </ol>                                                                                                    | ActiveDams                                                    |

| Name/Description                                              | DST Approach                                                                                                    | Provided Data Source(s)       |
|---------------------------------------------------------------|----------------------------------------------------------------------------------------------------|-------------------------------|
| WATER QUALITY INI                                             | DICATORS                                                                                                    |                               |
| Estimated Annual<br>Sediment Loading<br>per Square Mile       | <ol> <li>Intersect the analysis area feature layer with<br/>the layer for estimated sediment loading.</li> <li>Add the values within the analysis unit.</li> <li>Divide by the analysis unit area in square<br/>miles.</li> </ol>                                                                                                    | WaterQuality_Sediment_tonsyr  |
| Estimated Annual<br>Nitrogen Loading per<br>Square Mile       | <ol> <li>Intersect the analysis area feature layer with<br/>the layer for estimated nitrogen loading.</li> <li>Add the values within the analysis unit.</li> <li>Divide by the analysis unit area in square<br/>miles.</li> </ol>                                                                                                    | WaterQuality_Annual_tn        |
| Estimated Annual<br>Phosphorous<br>Loading per Square<br>Mile | <ol> <li>Intersect the analysis area feature layer with<br/>the layer for estimated phosphorus loading.</li> <li>Add the values within the analysis unit.</li> <li>Divide by the analysis unit area in square<br/>miles.</li> </ol>                                                                                                    | WaterQuality_Annual_tp        |
| Percent of Stream<br>Miles Impaired                           | <ol> <li>Intersect the analysis area feature layer with<br/>the stream layer.</li> <li>Determine the length of non-attainment<br/>streams ('Nonatt_mi') within each analysis<br/>unit.</li> <li>Determine the length of attainment streams<br/>('Attain_mi') in each analysis unit.</li> <li>Calculate non-attainment streams in each<br/>analysis unit ('Nonatt_mi' / 'Nonatt_mi' +<br/>'Att_mi').</li> <li>Multiply by 100.</li> </ol> | Total_streams                 |
| Percent of Stream<br>Miles with TMDL                          | <ol> <li>Intersect the analysis area feature layer with<br/>the streams layer and determine the length<br/>of streams within each analysis unit.</li> <li>Intersect the analysis area feature layer with<br/>the TMDL stream layer. Determine the length<br/>of TMDL streams within each analysis unit.</li> <li>Calculate TMDL streams in each analysis<br/>unit (TMDL / total streams).</li> <li>Multiply by 100.</li> </ol>           | Total_streams<br>TMDL_Streams |
| Legacy Dams per<br>Square Mile                                | <ol> <li>Intersect the analysis area feature layer with<br/>the legacy dams layer.</li> <li>Count the number of legacy dams that fall<br/>within each analysis unit.</li> <li>Divide by the total area of the analysis unit.</li> </ol>                                                                                                    | Legacy_Dams                   |

| Name/Description                                         | DST Approach                                                                                                    | Provided Data Source(s)                    |
|----------------------------------------------------------|----------------------------------------------------------------------------------------------------|--------------------------------------------|
| Sanitary Sewer<br>Overflows per<br>Square Mile           | <ol> <li>Intersect the analysis area feature layer with<br/>sanitary sewer overflows by municipality<br/>layer.</li> <li>For each overlap, multiply the value in the<br/>SUM_COUNT field by the area of overlap<br/>with the analysis unit.</li> <li>For each overlap, divide by the area of the<br/>sanitary sewer overflows polygon.</li> <li>Sum the results for all overlaps.</li> </ol> | SSOs_Municipality                          |
| Site Specific Water<br>Quality Issues per<br>Square Mile | <ol> <li>Intersect the analysis area feature layer with<br/>the site specific water quality issues layer.</li> <li>Add the importance values for all issues that<br/>fall within each analysis unit.</li> <li>Divide the sum by the total area of the<br/>analysis unit.</li> </ol>                                                                                                    | Site_Specific_Issues_Watershed<br>_Health  |
| Percent Agricultural<br>Land                             | <ol> <li>Intersect the analysis area feature layer with<br/>the agricultural considerations layer.</li> <li>Determine the area where LU_type = '10000'<br/>within each analysis unit.</li> <li>Divide the area by the total area of the<br/>analysis unit.</li> <li>Multiply by 100.</li> </ol>                                                                                              | Agriculture_DVRPC_Lancast_LU               |
| Water Degradation<br>Sources per Square<br>Mile          | <ol> <li>Intersect the analysis area feature layer with<br/>the layer for water degradation sources.</li> <li>Count the number of points that fall within<br/>each analysis unit.</li> <li>Divide result by the total analysis unit area.</li> </ol>                                                                                                    | Water_Resources_2011_07_<br>Degradation_83 |

|                                                     |       | Normalization Values (Lower Limit) |        |        |        |          |          |          |          |          |  |  |
|-----------------------------------------------------|-------|------------------------------------|--------|--------|--------|----------|----------|----------|----------|----------|--|--|
| Indicator                                           | 1     | 2                                  | 3      | 4      | 5      | 6        | 7        | 8        | 9        | 10       |  |  |
| FLOODING                                            |       |                                    |        |        |        |          |          |          |          |          |  |  |
| NFIP Claims per<br>Square Mile                      | 0     | 0.10                               | 0.30   | 0.75   | 1.69   | 3.71     | 8.02     | 17.24    | 36.93    | 79.04    |  |  |
| FEMA Risk Decile                                    | 0     | 1.45                               | 1.96   | 3.03   | 5.26   | 9.95     | 19.78    | 40.36    | 83.47    | 173.80   |  |  |
| Average Annualized<br>Flood Loss per<br>Square Mile | 0     | 6.74                               | 19.01  | 41.36  | 82.07  | 156.23   | 291.29   | 537.31   | 985.43   | 1,801.64 |  |  |
| Percent Population in Floodplain                    | 0     | 2.00                               | 4.00   | 6.00   | 8.00   | 10.00    | 12.00    | 14.00    | 16.00    | 33.66    |  |  |
| Percent Highly<br>Erodible Land                     | 0     | 25.00                              | 50.00  | 75.00  | 80.00  | 81.50    | 83.00    | 84.50    | 86.50    | 90.01    |  |  |
| Repetitive Loss<br>Properties per<br>Square Mile    | 0     | 0.07                               | 0.19   | 0.41   | 0.82   | 1.56     | 2.91     | 5.37     | 9.84     | 17.99    |  |  |
| Site Specific Flood<br>Issues per Square<br>Mile    | 0     | 0.05                               | 0.10   | 0.17   | 0.26   | 0.37     | 0.51     | 0.68     | 0.89     | 1.15     |  |  |
| WATERSHED HEALT                                     | ГН    |                                    |        |        |        |          |          |          |          |          |  |  |
| Percent Impervious                                  | 0     | 2.00                               | 6.00   | 10.00  | 14.00  | 18.00    | 22.00    | 26.00    | 30.00    | 48.16    |  |  |
| Population Density                                  | 0     | 169.56                             | 251.28 | 391.47 | 631.96 | 1,044.49 | 1,752.17 | 2,966.15 | 5,048.66 | 8,621.08 |  |  |
| Percent Wetlands                                    | 45.47 | 10.00                              | 2.00   | 1.00   | 0.75   | 0.60     | 0.45     | 0.30     | 0.15     | 0        |  |  |
| Percent Hydric Soils                                | 29.19 | 12.00                              | 9.00   | 5.50   | 3.50   | 3.25     | 2.25     | 1.25     | 0.75     | 0        |  |  |
| Riparian Buffer<br>Quality                          | 9.01  | 8.01                               | 7.01   | 6.01   | 5.01   | 4.01     | 3.01     | 2.01     | 1.01     | 0        |  |  |
| Percent Tree Cover                                  | 66.02 | 45.00                              | 40.00  | 35.00  | 30.00  | 14.00    | 9.00     | 5.00     | 3.00     | 0        |  |  |

Table 4: Normalization Values for Indicators

|                                                                             |       | Normalization Values (Lower Limit) |        |         |         |          |          |          |          |          |  |
|-----------------------------------------------------------------------------|-------|------------------------------------|--------|---------|---------|----------|----------|----------|----------|----------|--|
| Indicator                                                                   | 1     | 2                                  | 3      | 4       | 5       | 6        | 7        | 8        | 9        | 10       |  |
| Critical Habitat<br>Quality                                                 | 9.01  | 8.01                               | 7.01   | 6.01    | 5.01    | 4.01     | 3.01     | 2.01     | 1.01     | 0        |  |
| Percent of Stream<br>Miles that are High<br>Quality or<br>Exceptional Value | 90.01 | 80.01                              | 70.01  | 60.01   | 50.01   | 40.01    | 30.01    | 20.01    | 10.01    | 0.00     |  |
| Site Specific<br>Watershed Health<br>Issues per Square<br>Mile              | 0     | 0.06                               | 0.13   | 0.21    | 0.31    | 0.43     | 0.57     | 0.74     | 0.94     | 1.19     |  |
| Percent Increase in<br>Impervious Cover                                     | 0     | 0.10                               | 0.20   | 0.30    | 0.50    | 0.70     | 1.00     | 1.50     | 2.00     | 3.13     |  |
| Active Dams per<br>Square Mile                                              | 0     | 0.04                               | 0.07   | 0.08    | 0.10    | 0.14     | 0.22     | 0.36     | 0.61     | 1.08     |  |
| WATER QUALITY                                                               |       |                                    |        |         |         |          |          |          |          |          |  |
| Estimated Annual<br>Sediment Loading<br>per Square Mile                     | 0     | 573.53                             | 872.07 | 1039.29 | 1337.83 | 1870.84  | 2822.49  | 4521.57  | 7555.11  | 12971.19 |  |
| Estimated Annual<br>Nitrogen Loading per<br>Square Mile                     | 0     | 630.66                             | 681.68 | 762.47  | 890.42  | 1,093.05 | 1,413.93 | 1,922.08 | 2,726.81 | 4,001.19 |  |
| Estimated Annual<br>Phosphorus Loading<br>per Square Mile                   | 0     | 82.26                              | 88.91  | 99.45   | 116.14  | 142.57   | 184.43   | 250.71   | 355.67   | 521.89   |  |
| Percent of Stream<br>Miles Impaired                                         | 0     | 10.01                              | 20.01  | 30.01   | 40.01   | 50.01    | 60.01    | 70.01    | 80.01    | 90.01    |  |
| Percent of Stream<br>Miles with TMDL                                        | 0     | 10.01                              | 20.01  | 30.01   | 40.01   | 50.01    | 60.01    | 70.01    | 80.01    | 90.01    |  |

Table 4: Normalization Values for Indicators (continued)

|                                                          |   | Normalization Values (Lower Limit) |        |       |       |       |       |       |       |       |  |
|----------------------------------------------------------|---|------------------------------------|--------|-------|-------|-------|-------|-------|-------|-------|--|
| Indicator                                                | 1 | 2                                  | 3      | 4     | 5     | 6     | 7     | 8     | 9     | 10    |  |
| Legacy Dams per<br>Square Mile                           | 0 | 0.13                               | 0.21   | 0.27  | 0.36  | 0.49  | 0.67  | 0.92  | 1.29  | 1.82  |  |
| Sanitary Sewer<br>Overflows per<br>Square Mile           | 0 | 0.0008                             | 0.0027 | 0.01  | 0.02  | 0.05  | 0.13  | 0.31  | 0.79  | 1.98  |  |
| Site Specific Water<br>Quality Issues per<br>Square Mile | 0 | 0.06                               | 0.13   | 0.21  | 0.31  | 0.43  | 0.57  | 0.74  | 0.94  | 1.19  |  |
| Percent Agricultural Land                                | 0 | 8.49                               | 16.99  | 25.48 | 33.98 | 42.47 | 50.97 | 59.46 | 67.96 | 76.45 |  |
| Water Degradation<br>Sources per Square<br>Mile          | 0 | 0.07                               | 0.19   | 0.41  | 0.78  | 1.44  | 2.60  | 4.61  | 8.14  | 14.32 |  |

Table 4: Normalization Values for Indicators (continued)

| Step                                                                                                    | Suffix for<br>Results Table | Example                                                              | Example Column in<br>Results Table |                                                    |
|----------------------------------------------------------------------------------------------------|-----------------------------|----------------------------------------------------------------------|------------------------------------|----------------------------------------------------|
| Perform all calculations to determine a value for an indicator (unnormalized value).                                                     | _UN                         | NFIP claims/square mile = 20.33                                      | NFIPUN                             | DST_Results_20:                                    |
| Store default indicator weighting recommendation.                                                                                        | _WD                         | Default NFIP claims indicator weighting = 10                         | NFIPWD                             | MANATAWN                                           |
| Store user specified actual indicator weighting.                                                                                         | _WA                         | User specified NFIP claims indicator weighting = 5                   | NFIPWA                             | SCHUYLKILL<br>WEST BRAN                            |
| Assign a score (normalized value) between 1 and 10 to the unnormalized value based on the normalization distribution for that indicator. | _RS                         | Score for NFIP claims/square mile = 8                                | NFIPRS                             | EAST BRANC<br>PERKIOMEN C<br>SANATOGA<br>TOWAMENCI |
| Multiply the normalized score for the indicator by the user specified actual weighting as a percent.                                     |                             | Weighted score for NFIP claims/square mile = 8 x $5\% = 0.4$         | Not displayed                      | DST_Results_201                                    |
| Store default category weighting recommendation.                                                                                         | _WD                         | Default Flooding category weighting = 30                             | INDCTFLDWD                         | MANATAWN                                           |
| Store user specified actual category weighting.                                                                                          | _WA                         | User specified Flooding category weighting = 30                      | INDCTFLDWA                         | SCHUYLKILL                                         |
| Add the weighted normalized indicator scores for all indicators in the category.                                                         | _RS                         | Total score for all Flooding<br>indicators= 7.2                      | INDCTFLDRS                         | EAST BRANC                                         |
| Multiply the category score by the user specified actual weighting for the category as a percent.                                        |                             | Weighted score for Flooding category = 7.2 x 30% = 2.16              | Not displayed                      | DST_Results_201                                    |
| Add the weighted scores for all categories.                                                                                              |                             | Weighted Total Score for Manatawny Creek<br>watershed = 6.3          | DstResult                          | MANATAWN<br>SCHUYLKILL                             |
| Record the date and time the analysis was performed.                                                                                     |                             | Date and time run = 4:30 p.m. (16:30),<br>Jan. 16, 2012 (2012-01-16) | DstDate                            |                                                    |
|                                                                                                    |                             |                                                                      |                                    |                                                    |

| NFIPUN    | NFIPWD                                                                                   | NFIPWA                                                                                                    | NFIPRS                                                                                                    | RISK                                                                                                    |
|-----------|------------------------------------------------------------------------------------------|----------------------------------------------------------------------------------------------------|----------------------------------------------------------------------------------------------------|----------------------------------------------------------------------------------------------------|
| 20.335752 | 10                                                                                       | 5                                                                                                    | 8                                                                                                    | 41.20                                                                                                    |
| 0.0564.00 | 40                                                                                       | 5                                                                                                    |                                                                                                    | 29.20                                                                                                    |
| 0.936888  | 10                                                                                       | 5                                                                                                    | 4                                                                                                    | 17.53                                                                                                    |
| 4.35326   | 10                                                                                       | 5                                                                                                    | 6                                                                                                    | 4.81                                                                                                    |
| 10.569908 | 10                                                                                       | 5                                                                                                    | 7                                                                                                    | 10.06                                                                                                    |
| 0.999581  | 10                                                                                       | 5                                                                                                    | 4                                                                                                    | 13.61                                                                                                    |
| 0.813076  | 10                                                                                       | 5                                                                                                    | 4                                                                                                    | 76.3                                                                                                    |
| 73645     | and a                                                                                    | · · · · · · · · · · · · · · · · · · ·                                                                                                    | 3                                                                                                    | 12                                                                                                    |
|           | NFIPUN<br>20.335752<br>0.956483<br>4.35326<br>10.569908<br>0.999581<br>0.813076<br>73645 | NFIPUN         NFIPWD           20.335752         10           0.936888         10           4.35326         10           10.569908         10           0.999581         10           0.813076         10 | NFIPUN         NFIPWD         NFIPWA           20.335752         10         5           0.956482         40         6           0.936888         10         5           4.35326         10         5           10.569908         10         5           0.99581         10         5           0.813076         10         5           7/3645         400         5 | NFIPUN         NFIPWD         NFIPWA         NFIPRS           20.335752         10         5         8           0.956192         40         5         7           0.936888         10         5         4           4.35326         10         5         6           10.569908         10         5         7           0.999581         10         5         4           0.813076         10         5         4 |

| 62729     |                                                                                                    |                  |            | -   |
|-----------|----------------------------------------------------------------------------------------------------|------------------|------------|-----|
|           | INDCTFLDWD                                                                                                    | INDCTFLDWA       | INDCTFLDRS | C   |
|           | 30                                                                                                    | 30               | 7.2        | 1   |
|           | 30                                                                                                    | 30               | 12         | 1   |
| ACK CREEK | 30                                                                                                    | 30               | 3.6        | 1   |
| MEN CREEK | 30                                                                                                    | 30               | 5.4        | 4   |
|           | 30                                                                                                    | 30               | 6.2        | 3   |
|           | 30                                                                                                    | 30               | 4.6        |     |
|           | 30                                                                                                    | 30               | 4.8        | 1   |
|           |                                                                                                    | 204              |            |     |
| 62729     | And in case of the local division of the local division of the loc |                  |            | ۲   |
|           | DstResult                                                                                                    | DstDate          | e 1        | ł., |
|           | 6.3                                                                                                    | 2012-01-16 16:30 | D:29 🌙 🍨   |     |
|           | 1.0                                                                                                    | 2012-01-10-10.0  | 0.20       |     |
| ACK CREEK | 4.7                                                                                                    | 2012-01-16 16:30 | D:29 🛛 🚽   | į.  |
| MEN CREEK | 4.2                                                                                                    | 2012-01-16 16:30 | D:29       | 2   |
|           | 5.4                                                                                                    | 2012-01-16 16:30 | D:29       |     |
|           | 4.6                                                                                                    | 2012-01-16 16:30 | 0:29       |     |
|           | 5.8                                                                                                    | 2012-01-16 16:30 | 0:29       | 1   |
|           | 3.8                                                                                                    | 2010-91-46.16:3( | 0:29       |     |

## 3.6 Viewing Results

Results are stored in their own layer in the selected geodatabase by default. However, you can specify that results will be stored in another geodatabase or as a separate shapefile. A dated results layer with a unique identity code is generated each time DST is run.

The results can be reviewed by using the Identify tool or opening the attribute table in ArcMap, as described in the Quick Start. These results can be exported to Microsoft Excel by choosing 'Export...' under the table options of the attribute table. Codes for intermediate and final results are shown in Table 6.

| Code in Results Table | Description                                                   |
|-----------------------|---------------------------------------------------------------|
| SUFFIXES              |                                                               |
| 'indicator code'_UN   | Unnormalized value for indicator                              |
| 'indicator code'_WD   | Default recommended weight for<br>indicator                   |
| 'indicator code'_WA   | User specified weight for indicator                           |
| 'indicator code'_RS   | Normalized result for indicator                               |
| 'category code'_WD    | Default recommended weight for<br>category                    |
| 'category code'_WA    | User specified weight for category                            |
| 'category code'_RS    | Sum of all weighted scores of indicators within this category |
| FLOODING CODES        |                                                               |
| NFIP                  | NFIP Claims per Square Mile                                   |
| RISK                  | FEMA Risk Decile                                              |
| ALL                   | Average Annualized Flood Loss per<br>Square Mile              |
| POPFP                 | Percent Population in Floodplain                              |
| EROSION               | Percent Highly Erodible Land                                  |
| REPLOSS               | Repetitive Loss Properties per Square Mile                    |
| FLDISSUE              | Site Specific Flood Issues per Square Mile                    |
| INDCTFLD              | Flooding Category                                             |
| WATERSHED HEALTH      | CODES                                                         |
| PCTIMP                | Percent Impervious                                            |
| POPDENS               | Population Density                                            |

#### Table 6: Key to the Results Table

| Code in Results Table | Description                                                           |
|-----------------------|-----------------------------------------------------------------------|
| PCTWTLND              | Percent Wetlands                                                      |
| PCTHYDC               | Percent Hydric Soils                                                  |
| RIPBUF                | Riparian Buffer Quality                                               |
| TREECVR               | Percent Tree Cover                                                    |
| CRITHBT               | Critical Habitat Quality                                              |
| HGHVAL                | Percent of Stream Miles that are High<br>Quality or Exceptional Value |
| HLTHISS               | Site Specific Watershed Health Issues per Square Mile                 |
| IMPCHGE               | Percent Increase in Impervious Cover                                  |
| ACTVDAM               | Active Dams per Square Mile                                           |
| INDCTWH               | Watershed Health Category                                             |
| WATER QUALITY CODE    | ES                                                                    |
| SDMENT                | Estimated Annual Sediment Loading per Square Mile                     |
| NITRGN                | Estimated Annual Nitrogen Loading per<br>Square Mile                  |
| PHOSPH                | Estimated Annual Phosphorous Loading<br>per Square Mile               |
| IMPRED                | Percent of Stream Miles Impaired                                      |
| TMDL                  | Percent of Stream Miles with TMDL                                     |
| LEGADAM               | Legacy Dams per Square Mile                                           |
| PCT_SSO               | Sanitary Sewer Overflows per Square<br>Mile                           |
| WQISSUE               | Site Specific Water Quality Issues per<br>Square Mile                 |
| AGRCONS1              | Percent Agricultural Land                                             |
| WTRDGRD               | Water Degradation Sources per Square Mile                             |
| INDCTWQ               | Water Quality Category                                                |
| OVERALL CODES         |                                                                       |
| DSTRESULT             | Total score for that analysis unit                                    |
| DSTDATE               | Date and time that the results were calculated                        |

## 4. Requirements for an Alternate Dataset (For Advanced Users)

An alternate dataset can be developed to analyze a different project area, assuming input datasets for that area are also provided. To set up an alternate geodatabase, you will need to add tables to store settings that the DST uses to process data, as well as feature classes or layers with the actual data. Since the DST validates the geodatabase before loading data, your geodatabase will need to meet certain standards.

- 1. The alternate geodatabase must be an Esri personal or file geodatabase.
- 2. The tables and domain listed in Table 7 must be included in the geodatabase. These tables should be copied from the provided database prior to customization.
- 3. Feature classes for Flooding, Watershed Health, and Water Quality Indicators The feature classes used by indicators are not required to be imported to the geodatabase, as these can be selected from the DST window. However, if they are included in the geodatabase, you may want to populate the DefaultFeatureClassIndicator table so that each layer is automatically selected for the appropriate indicator. Whether or not these feature classes are included in the geodatabase, the feature layers must include the fields used in DST as indicated in Table 8 in order to be correlated with indicators. DST will check for the presence of required fields by field name and data type.

In addition to Table 7, you can use the form provided in Table 8 to record details of an alternate dataset and check that it meets the requirements for use in DST.

| Name                 | Description                                                                                                    | Required<br>Fields                          | Required<br>Field<br>Type    | Required<br>Entries<br>(feature must<br>exist in<br>geodatabase)                    |
|----------------------|----------------------------------------------------------------------------------------------------|---------------------------------------------|------------------------------|-------------------------------------------------------------------------------------|
| TABLES               |                                                                                                    |                                             |                              |                                                                                     |
| AnalysisFeatureClass | Stores the name of the<br>layer(s) selected to<br>provide geographic units<br>for analysis (such as<br>watersheds). Features<br>listed here will be added<br>to the 'analysis area<br>feature layer' drop down<br>menu. | FeatureClass                                | String                       | May be null<br>initially as this<br>can be selected<br>in the DST<br>browser window |
| CategoryWeighting    | Stores one or more<br>weighting approaches for<br>categories. You can<br>create and populate this<br>by copying this table from<br>the provided<br>geodatabase.                                                         | CategoryID<br>WeightingID<br>WeightingValue | Integer<br>Integer<br>Double | Similar structure<br>to provided<br>dataset required                                |

## Table 7: Geodatabase Table/Domain Requirements

| Name                         | Description                                                                                                    | Required<br>Fields                                         | Required<br>Field<br>Type               | Required<br>Entries<br>(feature must<br>exist in<br>geodatabase)                                                                                  |
|------------------------------|----------------------------------------------------------------------------------------------------|------------------------------------------------------------|-----------------------------------------|----------------------------------------------------------------------------------------------------|
| DefaultFeatureClassGeneral   | Stores the names of<br>general layers that must<br>exist in the geodatabase<br>and corresponding<br>dataset feature class<br>name.                          | GeneralDatalD<br>FeatureClass                              | Integer<br>String                       | Project Area →<br>Corresponding<br>feature class<br>Population →<br>Corresponding<br>feature class<br>Streams →<br>Corresponding<br>feature class |
| DefaultFeatureClassIndicator | Stores the names of<br>layers that are correlated<br>with indicators by default.                                                                            | Category ID<br>IndicatorID<br>FeatureClass                 | Integer<br>Integer<br>String            | May be null or<br>match layer<br>names                                                                                                    |
| IndicatorWeighting           | Stores one or more<br>weighting approaches for<br>indicators. You can create<br>and populate this by<br>copying the table from the<br>provided geodatabase. | CategoryID<br>IndicatorID<br>WeightingID<br>WeightingValue | Integer<br>Integer<br>Integer<br>Double | Similar structure<br>to provided<br>dataset required                                                                                              |
| Normalization                | Stores ranges of<br>normalization factors to<br>be applied to raw values<br>for indicators.                                                                 | CategoryID<br>IndicatorID<br>LowerLimit<br>Score           | Integer<br>Integer<br>Double<br>Double  | Similar structure<br>to provided<br>dataset required                                                                                              |
| DOMAIN                       |                                                                                                    |                                                            |                                         |                                                                                                    |
| D_Category                   | Stores the names of the each category.                                                                                                    | ID<br>Value                                                | Integer<br>Text                         | Similar structure to provided dataset                                                                                                    |
| D_GeneralData                | Stores the names of general datasets to be loaded into the Table of Contents.                                                                               | ID<br>Value                                                | Integer<br>Text                         | Similar structure<br>to provided<br>dataset                                                                                                    |
| D_Indicator                  | Stores the names of<br>indicator datasets to be<br>loaded into the Table of<br>Contents.                                                                    | ID<br>Value                                                | Integer<br>Text                         | Similar structure<br>to provided<br>dataset                                                                                                    |
| D_IndicatorCategory          | Stores the name of each category.                                                                                                    | ID<br>Value                                                | Integer<br>Text                         | Similar structure<br>to provided<br>dataset                                                                                                    |

| Name        | Description                                                                                                    | Required<br>Fields | Required<br>Field<br>Type | Required<br>Entries<br>(feature must<br>exist in<br>geodatabase) |
|-------------|----------------------------------------------------------------------------------------------------|--------------------|---------------------------|------------------------------------------------------------------|
| D_Weighting | Stores the names of the<br>weighting approaches in<br>the CategoryWeighting<br>and IndicatorWeighting<br>tables so that an<br>approach can be selected<br>in the DST drop down<br>window. | ID<br>Value        | Integer<br>Text           | Similar structure<br>to provided<br>dataset                      |

| Input Data                                                  | Feature Layer Name                                                 | Description                                                                                                    | Туре                      | Required Fields        | Field Value/Units                                                |
|-------------------------------------------------------------|--------------------------------------------------------------------|----------------------------------------------------------------------------------------------------|---------------------------|------------------------|------------------------------------------------------------------|
| GENERAL DAT                                                 | A                                                                  |                                                                                                    |                           |                        |                                                                  |
| Analysis Area<br>Extent                                     | Name must match the name<br>in table<br>DefaultFeatureClassGeneral | Single polygon<br>describing the limits of<br>the analysis area                                                               | Polygon feature class     | N/A                    | NA                                                               |
| Complete<br>Streams Data<br>(used in various<br>indicators) | Name must match the name<br>in table<br>DefaultFeatureClassGeneral | Stream sections with<br>information on<br>impaired stream status<br>(can be same as<br>streams data used in<br>Water Quality) | Polyline<br>feature class | Nonatt_mi<br>Attain_mi | Miles of non attaining<br>stream<br>Miles of attaining<br>stream |
| Unit Population<br>(used in various<br>indicators)          | Name must match the name<br>in table<br>DefaultFeatureClassGeneral | Population data by census block                                                                                               | Polygon<br>feature class  | POPULATION             | Number of people                                                 |
| Geographic<br>Analysis Units<br>Feature Class               | NA                                                                 | Geographic units to be used in the analysis                                                                                   | Polygon<br>feature class  | N/A                    | NA                                                               |
| FLOODING                                                    |                                                                    |                                                                                                    |                           |                        |                                                                  |
| NFIP Claims                                                 | NA                                                                 | NFIP insurance claims                                                                                                    | Point feature class       | NA                     | NA                                                               |
| FEMA Risk<br>Decile                                         | NA                                                                 | FEMA risk class by area                                                                                                    | Polygon<br>feature class  | DENRISKDEC             | Decile Value (1-10)                                              |
| Average<br>Annualized<br>Flood Loss per<br>Square Mile      | NA                                                                 | Estimated average<br>potential annual loss<br>by area                                                                         | Polygon<br>feature class  | TotalLoss              | Total Loss (dollars)<br>determined by HAZUS<br>divided by 1000   |
| Percent<br>Population in<br>Floodplain                      | NA                                                                 | Population in<br>floodplain                                                                                                   | Polygon<br>feature class  | AREA_POP               | Population in floodplain                                         |

## Table 8: Description of Data Requirements for an Alternate Dataset

| Input Data                                       | Feature Layer Name | Description                                                                                                    | Туре                     | Required Fields                                                                   | Field Value/Units                                             |
|--------------------------------------------------|--------------------|----------------------------------------------------------------------------------------------------|--------------------------|-----------------------------------------------------------------------------------|---------------------------------------------------------------|
| Percent Highly<br>Erodible Land                  | NA                 | Highly erodible or<br>potentially highly<br>erodible soils (can be<br>same soils layer used<br>in Watershed Health) | Polygon<br>feature class | muwathelcl ='highly<br>erodible land' OR<br>'Potentially highly<br>erodible land' | NA                                                            |
| Repetitive Loss<br>Properties per<br>Square Mile | NA                 | Cumulative repetitive loss reports                                                                                  | Point feature<br>class   | NA                                                                                | NA                                                            |
| Site Specific<br>Flood Issues per<br>Square Mile | NA                 | Site specific issues related to flooding                                                                            | Point feature class      | Importance                                                                        | Typically 1. Can use<br>higher numbers to<br>increase weight. |
| WATERSHED H                                      | IEALTH             |                                                                                                    |                          |                                                                                   |                                                               |
| Percent<br>Impervious                            | NA                 | Percent impervious cover                                                                                            | Raster                   | NA                                                                                | Percent impervious per raster cell                            |
| Population<br>Density                            | NA                 | Population data by census block                                                                                     | Polygon<br>feature class | POPULATION                                                                        | Number of people                                              |
| Percent<br>Wetlands                              | NA                 | Wetlands                                                                                                    | Polygon<br>feature class | NA                                                                                | NA                                                            |
| Percent Hydric<br>Soils                          | NA                 | Hydric soils (can be<br>same soils layer used<br>in Flooding)                                                       | Polygon<br>feature class | hydricrating = 'yes'                                                              | NA                                                            |
| Riparian Buffer<br>Quality                       | NA                 | Riparian stream buffer quality assessment                                                                           | Raster                   | NA                                                                                | 1-10 as determined by<br>the Natural Lands<br>Trust           |
| Percent Tree<br>Cover                            | NA                 | Percent tree cover                                                                                                  | Raster                   | NA                                                                                | Percent tree cover per<br>raster cell                         |
| Critical Habitat<br>Quality                      | NA                 | Critical habitat quality assessment                                                                                 | Raster                   | NA                                                                                | 1-10 as determined by<br>the Natural Lands<br>Trust           |

## Table 8: Description of Data in Alternate Dataset (continued)

| Input Data                                                                        | Feature Layer Name | Description                                                                 | Туре                      | Required Fields     | Field Value/Units                                             |
|-----------------------------------------------------------------------------------|--------------------|-----------------------------------------------------------------------------|---------------------------|---------------------|---------------------------------------------------------------|
| Percent of<br>Stream Miles<br>that are High<br>Quality or<br>Exceptional<br>Value | NA                 | Designated uses per stream segment                                          | Polyline<br>feature class | MAP_SYMBOL not null | NA                                                            |
| Site Specific<br>Water Quality<br>Issues per<br>Square Mile                       | NA                 | Site specific issues related to watershed health                            | Point feature<br>class    | Importance          | Typically 1. Can use<br>higher numbers to<br>increase weight. |
| Percent<br>Increase in<br>Impervious<br>Cover                                     | NA                 | Percentage converted<br>to impervious over a<br>specified period of<br>time | Raster                    | NA                  | Percent impervious per raster cell                            |
| Active Dams<br>per Square Mile                                                    | NA                 | Active dams                                                                 | Point feature class       | NA                  | NA                                                            |
| WATER QUALIT                                                                      | Y                  |                                                                             |                           |                     |                                                               |
| Estimated<br>Annual<br>Sediment<br>Loading per<br>Square Mile                     | NA                 | Tons of sediment per<br>year per square mile                                | Raster                    | NA                  | Tons/yr per raster cell                                       |
| Estimated<br>Annual Nitrogen<br>Loading per<br>Square Mile                        | NA                 | Pounds of nitrogen per<br>year per square mile                              | Raster                    | NA                  | Lbs/yr per raster cell                                        |
|                                                                                   |                    |                                                                             |                           |                     |                                                               |

| Table 8: Description o | f Data in Alternate | Dataset (continued) |
|------------------------|---------------------|---------------------|
|------------------------|---------------------|---------------------|

| Input Data                                                  | Feature Layer Name | Description                                                                                                    | Туре                      | Required Fields                       | Field Value/Units                                                |
|-------------------------------------------------------------|--------------------|----------------------------------------------------------------------------------------------------|---------------------------|---------------------------------------|------------------------------------------------------------------|
| Percent of<br>Stream Miles<br>Impaired                      | NA                 | Stream sections with<br>information on<br>impaired stream status<br>(can be same as<br>streams data used in<br>General Data) | Polyline<br>feature class | Nonatt_mi<br>Attain_mi                | Miles of non-attaining<br>stream<br>Miles of attaining<br>stream |
| Percent of<br>Stream Miles<br>with TMDL                     | NA                 | Stream sections with<br>established<br>stormwater related<br>TMDLs                                                           | Polyline<br>feature class | NA                                    | NA                                                               |
| Legacy Dams<br>per Square Mile                              | NA                 | Inactive or legacy<br>(removed) dams                                                                                         | Point feature class       | NA                                    | NA                                                               |
| Sanitary Sewer<br>Overflows per<br>Square Mile              | NA                 | Number of sanitary<br>sewer overflows per<br>square mile                                                                     | Polygon<br>feature class  | SSO_Count                             | Number of Sanitary<br>Sewer Overflows                            |
| Site Specific<br>Water Quality<br>Issues per<br>Square Mile | NA                 | Site specific issues related to water quality                                                                                | Point feature<br>class    | Importance                            | Typically 1. Can use<br>higher numbers to<br>increase weight.    |
| Percent<br>Agricultural<br>Land                             | NA                 | Landuse polygon data<br>with attribute indicating<br>agricultural land use                                                   | Polygon<br>feature class  | LU_type ='10000'                      | NA                                                               |
| Water<br>Degradation<br>Sources per<br>Square Mile          | NA                 | Sources of water degradation                                                                                                 | Point feature<br>class    | TYPE = 'DEGRATION'<br>or 'PROTECTION' | NA                                                               |

## Table 8: Description of Data in Alternate Dataset (continued)